# Gateway Wireless Broadband Router

Benutzerhandbuch

Version: 1.0

### **Copyright-Vermerk**

Diese Publikation darf ohne vorherige schriftliche Genehmigung des Herausgebers in keiner Weise, auch nicht auszugsweise, reproduziert, in einem Dokumentenverwaltungssystem gespeichert oder übertragen werden, weder elektronisch, mechanisch, als Photokopie, als Aufzeichnung noch irgendwie sonst.

Windows 95/98 und Windows 2000 sind Warenzeichen von Microsoft Corp.

Pentium ist Warenzeichen von Intel.

Alle Urheberrechte vorbehalten.

# INHALTSVERZEICHNIS

| 1 | EI  | NLEIT       | ГUNG                                                  | 4  |
|---|-----|-------------|-------------------------------------------------------|----|
|   | 1.1 | Ĺ           | Über den Gateway                                      | 5  |
|   | 1.2 | Ν           | Merkmale und Vorteile                                 | 6  |
|   | 1.3 | A           | Anwendungen                                           | 7  |
| 2 | INS | STAL        | LATION                                                | 9  |
|   | 2.1 | k           | Kit-Inhalt                                            |    |
|   | 2.2 | E           | Beschreibung der Hardware                             | 11 |
|   | 2.3 | S           | Systemanforderungen                                   |    |
|   | 2.4 | S           | System anschließen                                    | 14 |
|   |     | 2.4.1       | Grundlegendes Installationsverfahren                  | 15 |
|   |     | 2.4.2       | Anschluss an Ihr Netzwerk per Ethernet-Kabel          | 16 |
|   |     | 2.4.3       | Anschluss an Ihr Netzwerk per Funk                    | 17 |
|   |     | 2.4.4       | Anschluss des Gateway ans Internet                    |    |
|   |     | 2.4.5       | Anschluss eines Druckers an den Gateway               | 19 |
|   |     | 2.4.6       | Anschluss des Netzadapters                            | 19 |
|   |     | 2.4.7       | Port Status verifizieren                              | 19 |
| 3 | KC  | ONFIC       | <b>GURIERUNG DES TCP/IP CLIENT</b>                    |    |
|   | 3.1 | I           | nstallation des TCP/IP-Protokolls auf Ihrem PC        |    |
|   | 3.2 | E           | Einstellung von TCP/IP für die Arbeit mit dem Gateway |    |
|   |     | 3.2.1       | Dynamische IP-Zuweisung über einen DHCP-Server        |    |
|   |     | 3.2.2       | Manuelle IP-Konfiguration                             |    |
|   |     | 3.2.3       | Verifizierung Ihrer TCP/IP-Verbindung                 |    |
| 4 | KC  | ONFIC       | GURIERUNG DES GATEWAY                                 |    |
|   | 4.1 | Ν           | Navigation mit dem Web Browser Interface              |    |
|   |     | 4.1.1       | Passwort einstellen                                   |    |
|   |     | 4.1.2       | Konfigurierung ändern                                 |    |
|   | 4.2 | 2 Hauptmenü |                                                       |    |
|   | 4.3 | Ν           | Networking und Client Services                        |    |
|   |     | 4.3.1       | Passwort ändern                                       |    |
|   |     | 4.3.2       | Zeitzone einstellen                                   |    |
|   |     | 4.3.3       | LAN Gateway und DHCP-Einstellungen                    |    |
|   |     | 4.3.4       | WAN-Konfigurierung                                    |    |
|   |     | 4           | 4.3.4.1 Dynamische IP-Adressen – DHCP                 |    |
|   |     | 4           | 1.3.4.2         Statische IP-Adresse – Feste IP       |    |
|   |     | 4           | 4.3.4.3 PPP over Ethernet – PPPoE                     |    |

|                |      | 4.3.4   | 4.4    | Dial-up on Demand – Modem                            |    |
|----------------|------|---------|--------|------------------------------------------------------|----|
|                |      | 4.3.5   | DNS    | S-Konfigurierung                                     |    |
|                |      | 4.3.6   | Wire   | eless-Konfigurierung                                 |    |
|                |      | 4.3.    | 6.1    | Kanal und SSID                                       |    |
|                |      | 4.3.    | 6.2    | Verschlüsselung                                      |    |
|                |      | 4.3.7   | Kon    | figurierung der Client Services                      | 40 |
|                |      | 4.3.    | 7.1    | Firewall                                             | 40 |
|                |      | 4.3.7   | .2     | Network Address Translation – NAT                    | 41 |
|                |      | 4.3.    | 7.3    | Virtual Server                                       | 42 |
|                |      | 4.3.    | 7.4    | Aktivierung spezieller Anwendungen                   |    |
|                |      | 4.3.    | 7.5    | Virtual DMZ Host                                     | 44 |
|                |      | 4.3.    | 7.6    | Remote Management                                    | 44 |
|                |      | 4.3.    | 7.7    | Client Filtering                                     |    |
|                | 4.4  | Netz    | zwerł  | <ul> <li>und Gerätestatus anzeigen</li> </ul>        |    |
|                | 4.5  | Ben     | utzur  | ng der System-Tools                                  | 47 |
| 5              | DR   | UCKER   | R-K(   | ONFIGURIERUNG                                        | 48 |
|                | 5.1  | Insta   | allati | on des Printer Port Monitors                         | 49 |
|                | 5.2  | Kon     | nfigur | ierung des Druckerservers                            | 51 |
|                |      | 5.2.1   | Kon    | figurierung des Netzwerkdruckers unter Windows 95/98 |    |
|                |      | 5.2.2   | Kon    | figurierung des Netzwerkdruckers unter Windows NT    | 53 |
|                |      | 5.2.3   | Kon    | figurierung des Netzwerkdruckers unter Windows 2000  | 55 |
|                |      | 5.2.4   | Kon    | figurierung des Netzwerkdruckers unter Windows ME    |    |
|                |      | 5.2.5   | Kon    | figurierung des Netzwerkdruckers in Unix-Systemen    |    |
| An             | häng | ge      | •••••  |                                                      | 67 |
| A.             |      | Fehlers | such   | e                                                    | 67 |
| B.             |      | Kabel.  | •••••  |                                                      | 69 |
| C.             |      | Technis | sche   | Daten                                                | 73 |
| D. Zertifikate |      |         |        | 76                                                   |    |
| E.             |      | Sicherh | neits  | zertifikate                                          | 77 |

# **1 EINLEITUNG**

Vielen Dank für den Kauf unseres Produktes. Wir sind stolz darauf, Ihnen hiermit ein leistungsstarkes und dennoch einfaches Kommunikationsgerät in die Hand zu geben, um Ihr lokales Netzwerk (verkabeltes oder drahtloses LAN) ans Internet anzubinden. Wenn Sie möglichst kostengünstig im Internet surfen möchten, bietet Ihnen dieser Breitband-Router eine komfortable und leistungsstarke Lösung.

Dieses Benutzerhandbuch informiert Sie über die allgemeinen Gateway-Konfigurationen und führt Sie schrittweise durch die Installation.

Bitte lesen Sie dieses Handbuch, um sich mit diesem Gateway und seinen Anwendungen vertraut zu machen. Dieses Handbuch enthält detaillierte Anweisungen für den Betrieb des Produkts. Bitte bewahren Sie dieses Handbuch für späteres Nachschlagen auf.

# 1.1 Über den Gateway

Durch Teilung des Accounts eines einzelnen Nutzers bietet der Gateway mehreren Benutzern Internetzugang. Zu den hervorragendsten Merkmalen des Gateway gehören seine drahtlose LAN-Anbindung und sein Dual-Port WAN-Interface, über das Sie die Verbindung zu einem xDSL- oder Kabelmodem, einem ISDN TA oder PSTN-Analogmodem herstellen können. Der Gateway bietet umfassenden Firewall-Schutz und VPN-Dienste (Virtual Private Network). Er bietet außerdem Print-Dienste für jeden an den LAN-Port angeschlossenen Client.

Der Gateway unterstützt Dial-on-Demand für ISDN/PSTN-Dienste, verbindet auf Anfrage automatisch mit dem Internet und beendet die Verbindung, wenn keine weiteren Anfragen mehr vorliegen. Diese Dual-Port-Auslegung unterstützt auch Fail-Over Internetzugang über den sekundären WAN-Port (d.h., der serielle Port kann für primären oder Backup-Internetzugang genutzt werden).

Diese neue Gateway-Technologie bietet viele kostensenkende Funktionen und Management-Vorteile. Sie ist einfach zu konfigurieren und ist in wenigen Minuten eingerichtet und lauffähig.

# **1.2** Merkmale und Vorteile

- ♦ Internetzugang über
  - 10 Mbps WAN-Port Verbindung zum xDSL/Kabelmodem, oder
  - RS232 Konsolenverbindung zum ISDN/PSTN-Modem
- Lokale Netzwerkverbindung über
  - Drei 10/100 Mbps Ethernet-Switch ports, oder
  - 11 Mbps Wireless Interface
- Eingebauter Server für beliebigen Client, der mit dem LAN verbunden ist
- DHCP für dynamische IP-Konfiguration, und DNS zum Mapping des Domainnamens
- Firewall Client-Privilegien, Hackersperre, NAT
- NAT ermöglicht auch Multi-User-Zugang über ein Single-User Account und virtuelle Serverfunktionen (d.h. geschützten Zugang zu Internetdiensten wie z.B. Web, FTP, mail und Telnet)
- Multi-User-Zugang (bis zu 253), Single-User Account
- Virtueller Server mit Übersetzung der Netzwerkadresse
- Virtual Private Network Unterstützung mit PPTP, L2TP oder IPSec Pass-Through.
- Benutzerdefinierbarer Application Sensing Tunnel unterstützt Anwendungen, die Mehrfachverbindungen benötigen
- Unterstützung des CHAP-Authentifizierungsprotokolls bei Dial-Up-Identifizierung
- Unterstützung der PPP Dial-In-Verbindung mit Standard Dial-Up-Programm
- Einfacher Setup über Web Browser unter beliebigem TCP/IP-fähigem Betriebssystem
- Kompatibel mit allen üblichen Internet-Anwendungen und integrierte Print Server Unterstützung

## 1.3 Anwendungen

Der Gateway bietet eine Vielzahl neuester Anwendungen, wie z.B.:

#### •Flexibler LAN-Zugang

Der Gateway ermöglicht die Anbindung sowohl an kabelgebundene 10/100 Mbps Geräte als auch an mobile Nutzer über drahtlose 11 Mbps-Verbindung. Das Wireless Interface vereinfacht die Schaffung eines Netzwerkes in Umgebungen, in denen das Verlegen von Kabeln schwierig ist, oder wenn man mobilen Nutzern schnellen Zugriff auf Datenbanken geben möchte.

#### • Internet-Zugang

Dieses Gerät unterstützt den Internetzugang über eine xDSL-, Kabel-, ISDN- oder PSTN-Verbindung. Da viele xDSL-Provider für den Aufbau der Endnutzer-Kommunikation das PPPoE-Protokoll verwenden, beinhaltet der Gateway für dieses Protokoll einen bereits eingebauten Client und macht so die Installation dieses Dienstes auf Ihrem Computer überflüssig.

#### Gemeinsame IP-Adresse

Der Gateway bietet mit einer gemeinsamen IP-Adresse Internetzugang für bis zu 253 Nutzer. Bei Nutzung von nur einem ISP-Account können mehrere Nutzer gleichzeitig im Web surfen.

### • Virtueller Server

Wenn Sie eine feste IP-Adresse haben, können Sie den Gateway so einstellen, dass er als virtueller Host für die Übersetzung von Netzwerkadressen fungiert. Entfernte Benutzer greifen, unter Verwendung der gleichen IP-Adresse, auf verschiedene Dienste auf Ihrer Webseite zu. Danach kann der Gateway, je nach angefordertem Dienst (oder angesteuerter Port-Nummer), die Anfrage an den entsprechenden Server (an einer anderen internen IP-Adresse) weiterleiten. Dies schützt Ihr Netzwerk vor direkten Hackerangriffen und bietet ein flexibleres Management, da Sie interne IP-Adressen ändern können, ohne dass dies den Zugang von außen zu Ihrem Netzwerk beeinträchtigt.

### Benutzerdefinierbarer Application Sensing Tunnel

Sie können spezielle Anwendungen definieren, die Mehrfachverbindungen benötigen, wie z.B. Videokonferenzen, Online-Internetspiele und Internettelefonie. Der Gateway kann dann den Anwendungstyp ermitteln und dafür einen Multi-Port-Tunnel öffnen.

### • DMZ Host Support

Ermöglicht die volle Bereitstellung eines Netzwerkcomputers im Internet. Diese Funktion wird benutzt, wenn der Sensing Tunnel für spezielle Anwendungen nicht ausreicht, um die korrekte Funktion einer Anwendung sicherzustellen.

### • Sicherheit

Der Gateway unterstützt Sicherheitsfunktionen, die bestimmten Benutzern den Internetzugang verwehren oder alle Anfragen nach bestimmten Diensten, die der Administrator nicht freigeben will, herausfiltern. Die Firewall des Gateway kann außerdem übliche Hackerangriffe abwehren, dazu gehören IP Spoofing, Land Attack, Ping of Death, IPs mit Null-Länge, Smurf Attacken, UDP Port Loopback, Snork Attacken, TCP Nullscans und TCP SYN Flooding.

### • Virtual Private Network

Der Gateway unterstützt drei der am meisten benutzten VPN-Protokolle – PPTP, L2TP und IPSec. Diese Protokolle ermöglichen entfernten Benutzern die Herstellung einer sicheren Verbindung zu Ihrem Firmennetzwerk. Wenn Ihr Serviceprovider VPNs unterstützt, kann jedes dieser Protokolle zur Einrichtung eines authentifizierten und verschlüsselten Tunnels verwendet werden, durch den Daten sicher über das Internet weitergeleitet werden können (wie in einem "Shared Data Network").

Die vom Gateway unterstützten VPN-Protokolle sind nachfolgend kurz beschrieben:

- Point-to-Point Tunnelling-Protokoll: Stellt für remote Clients einen sicheren Tunnel bereit, durch den diese Zugriff auf einen PPTP Security Gateway erhalten. PPTP beinhaltet die Möglichkeit der Anrufererkennung und die von den ISPs geforderte Flow Control.
- Layer Two Tunnelling-Protokoll Beinhaltet die meisten der vom PPTP bereitgestellten Funktionen, hat aber weniger Overheads und ist für Managed Networks besser geeignet.
- IP Security sorgt f
  ür IP Network-Layer Verschl
  üsselung. IPSec kann durch Verwendung digitaler Zertifikate f
  ür die Ger
  äte-Authentifizierung gro
  ße Encryption Networks (wie das Internet) unterst
  ützen

# **2** INSTALLATION

Vergewissern Sie sich vor Installation des Gateway Wireless Broadband Router, dass Sie alle unter "Kit-Inhalt" aufgelisteten Teile haben. Wenn ein Teil fehlen oder beschädigt sein sollte, wenden Sie sich bitte an die nächstgelegene Acer-Vertriebsniederlassung. Stellen Sie außerdem sicher, dass Sie alle erforderlichen Kabel haben, bevor Sie mit der Installation des Gateway beginnen. Schauen Sie nach der Installation des Gateway, im Web-basierten Konfigurationsprogramm in Kapitel 4 "Konfiguration des Gateway" nach weiteren Informationen zur Konfigurierung des Routers.

## 2.1 Kit-Inhalt

Prüfen Sie nach dem Auspacken des Gateway Broadband Routers den Inhalt des Kartons und vergewissern Sie sich, dass Sie folgende Komponenten erhalten haben:

- Gateway 4-Port Wireless Broadband Router
- Power-Adapter (5 V, 2,4 A)
- Ein CAT-5 Ethernet-Kabel
- Vier Gummifüße
- Installations-CD mit kompletter Benutzerdokumentation
- Kurzanleitung zur Installation
- Garantie- und Registrierungskarte

Informieren Sie Ihren Händler sofort, wenn Teile fehlen, bzw. falsche oder beschädigte Teile enthalten sind. Bewahren Sie, wenn möglich, den Karton und das Original-Verpackungsmaterial für eine eventuelle Rücksendung des Produkts auf.

# 2.2 Beschreibung der Hardware

Die Hauptfunktionen des Gateway können in drei Kategorien eingeteilt werden:

- Herstellung der Verbindung zum Internet oder zu einer Remote Site über seinen RJ-45 WAN-Port oder seriellen RS232 Port.
- 2. Herstellung einer direkten Verbindung zu Ihrem PC oder zu einem LAN über einen der drei Fast Ethernet LAN-Ports oder über das IEEE802.11b Wireless Interface.
- 3. Ebenfalls möglich ist der Einsatz als Print Server.

Die Zugriffsgeschwindigkeit auf das Internet hängt von Ihrem Service-Typ ab. Full-Rate ADSL schafft bis zu 8 Mbps downstream und 640 Kbps upstream. G.lite (oder Splitterless) ADSL schafft bis zu 1.5 Mbps downstream und 512 Kbps upstream. Kabelmodems erreichen bis zu 36 Mbps downstream und 2 Mbps upstream. ISDN erreicht bis zu 128 Kbps, wenn zwei Trägerkanäle benutzt werden. Und PSTN Analogverbindungen können jetzt bis zu 56 Kbps erreichen. Sie sollten jedoch daran denken, dass die aktuelle Rate bestimmter Service-Provider beträchtlich von den oben angegebenen Grenzwerten abweichen kann.

Obwohl die Zugriffsgeschwindigkeit auf das Internet vom Typ des Modems, das an Ihren Gateway angeschlossen ist, bestimmt wird, können Daten zwischen den Geräten, die an Ihr lokales Netzwerk angeschlossen sind, mit einer Geschwindigkeit bis zu 100 Mbps über die Fast Ethernet Ports ausgetauscht werden.

Der Gateway besitzt für System Power- und Port-Anzeige ein LED-Display auf der Frontplatte, das die Installation und die Störungssuche im Netzwerk vereinfacht. Er besitzt außerdem drei RJ-45 LAN-Ports, einen RJ-45 WAN-Port, einen seriellen RS232 Port, einen parallelen Drucker-Port sowie zwei Antennen auf der Geräterückseite.

- Drei RJ-45 Ports zum Anschluss an ein 10BASE-T/100BASE-TX Ethernet Local Area Network (LAN). Diese Ports können die Übertragungsgeschwindigkeit bis zu 10/100 Mbps, den Modus Halb-/Vollduplex, und die Pin-Signale für MDI/MDI-X automatisch abstimmen (d.h., an diese Ports kann jede beliebige Netzwerkkomponente direkt per Kabel angeschlossen werden). Diese Ports können direkt an einen PC oder an einen mit Ethernet-Schnittstellenkarte ausgestatteten Server oder an ein Netzwerkgerät, wie z.B. ein Ethernet-Hub oder Switch angeschlossen werden.
- Ein RJ-45 Port zum Anschluss eines xDSL- oder Kabelmodems. Dieser Port ist festgelegt auf 10 Mbps, Vollduplex.
- Ein serieller RS232 Port zum Anschluss eines ISDN Terminal-Adapters (TA) oder eines PSTN-Analogmodems.
- Ein paralleler Druckerport zum Anschluss eines Druckers, auf den alle LAN/WLAN-Nutzer zugreifen können.
- Zwei Antennen.

Die folgende Abbildung zeigt die Komponenten des Gateway:

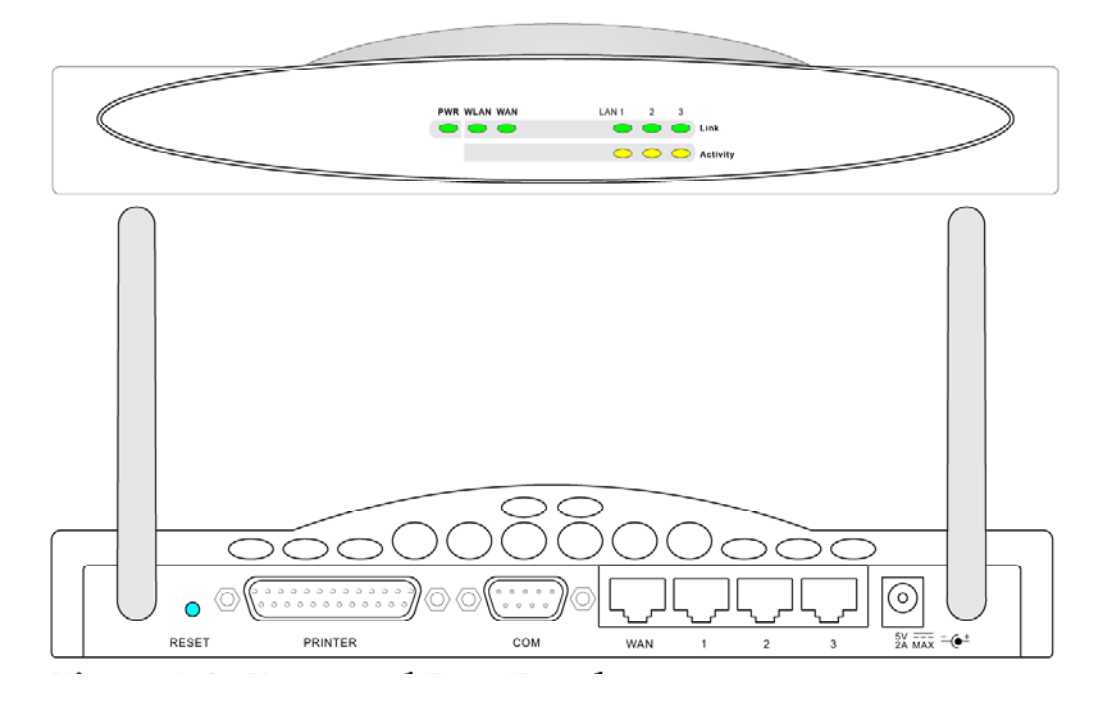

Abb. 2-1 Vorder- und Rückseite des Routers

| Komponente    | Beschreibung                                                                |  |  |  |
|---------------|-----------------------------------------------------------------------------|--|--|--|
| LEDs          | Statusanzeige für Power (Netz), WLAN-, WAN- und LAN-Port.                   |  |  |  |
|               | (Siehe Abschnitt 2.4.7 "Port Status verifizieren".)                         |  |  |  |
| Funkantennen  | Die Doppelantenne sorgt durch dynamische Wahl der für den jeweiligen        |  |  |  |
|               | Client am besten geeigneten Antenne für optimalen Empfang.                  |  |  |  |
| Reset-Taste   | Mit dieser Taste führen Sie einen Reset durch und stellen die werksseitigen |  |  |  |
|               | Standardeinstellungen wieder her.                                           |  |  |  |
| Drucker-Port  | Parallel-Port (25-polig, Typ D, weiblich). Schließen Sie den gemeinsam      |  |  |  |
|               | genutzten Drucker an diesen Port an.                                        |  |  |  |
| COM-Port      | Serieller Port (9-polig, Typ D, männlich). Schließen sie Ihren ISDN TA      |  |  |  |
|               | oder das 56K Analogmodem an diesen Port an.                                 |  |  |  |
| WAN-Port      | WAN-Port (RJ-45). Schließen Sie Ihr Kabelmodem, xDSL-Modem oder             |  |  |  |
|               | einen Ethernet-Router an diesen Port an.                                    |  |  |  |
| LAN-Ports     | Fast Ethernet-Ports (RJ-45). Schließen Sie die Geräte in Ihrem LAN (wie     |  |  |  |
|               | z.B. einen PC, Hub oder Switch) an diese Ports an.                          |  |  |  |
| Netzeingangs- | Schließen Sie den mitgelieferten Netzadapter an diese Buchse an.            |  |  |  |
| buchse        | Warnung: Der mitgelieferte Netzadapter hat einen Gleichspannungs-           |  |  |  |
|               | ausgang von 5V/2A. Die Verwendung eines falschen Netz-                      |  |  |  |
|               | adapters kann Schäden verursachen.                                          |  |  |  |

## 2.3 Systemanforderungen

Ihr ISP muss folgende Minimalanforderungen erfüllen:

- Internetzugang über Ihre Telefongesellschaft oder den Internet Service Provider (ISP) per xDSL-Modem, Kabelmodem, ISDN TA oder PSTN-Analogmodem. Sie können über das Telefonsystem auch Zugang zu einem Analogmodem auf einer anderen Site haben.
- Ein PC mit fester IP-Adresse oder dynamischer, vom DHCP zugeordneter IP-Adresse, eine Gateway-Serveradresse und eine DNS-Serveradresse von Ihrem Serviceprovider.
- Für Kabelverbindungen im LAN brauchen Sie einen Computer mit einer 10 Mbps, 100 Mbps, oder 10/100 Mbps Fast Ethernet-Karte oder einen USB-zu-Ethernet-Konverter. Zur Herstellung der drahtlosen LAN-Verbindungen muss jeder Computer einen 11 Mbps Wireless Adapter besitzen.
- TCP/IP Netzwerk-Protokoll auf jedem PC installiert, der auf das Internet zugreifen muss.
- Ein Java-fähiger Web-Browser, wie z.B. Microsoft Internet Explorer 5.0 oder höher, bzw. Netscape Communicator 4.0 oder höher muss auf einem Ihrer PCs installiert sein, um den Gateway zu konfigurieren.

## 2.4 System anschließen

Der Gateway kann an jeder beliebigen Stelle in Ihrem Büro oder in Ihrer Wohnung aufgestellt werden. An seine Verkabelung und Kühlung werden keine speziellen Anforderungen gestellt. Sie sollten jedoch folgende Richtlinien beachten:

- Stellen Sie den Gateway nicht in der Nähe von Heizeinrichtungen auf.
- Stellen Sie den Gateway nicht in einer staubigen oder feuchten Umgebung auf.

Wenn Sie den Gateway installieren, vergessen Sie nicht, vorher die Netzversorgung auszuschalten, den Netzstecker zu ziehen und nur mit trockenen Händen zu arbeiten.

## 2.4.1 Grundlegendes Installationsverfahren

- LAN anschließen: Sie können den Gateway an Ihren PC, einen Hub oder einen Switch anschließen. Führen Sie das Ethernetkabel von einem der LAN-Ports auf der Rückseite des Gateway zum Netzwerkadapter Ihres Computers oder zu einem anderen Netzwerkgerät. Sie können den Gateway auch an Ihren PC oder per Funksignal an einen Client-Adapter anschließen. Bringen Sie beide Antennen auf der Rückseite des Gateway in die gewünschten Positionen.
- WAN anschließen: Bereiten Sie ein Ethernetkabel f
  ür den Anschlu
  ß des Gateway an ein Kabel/xDSL-Modem oder an einen Ethernet-Router vor. Bereiten Sie ein Ethernetkabel f
  ür den Anschluss des Gateway an einen ISDN Terminal-Adapter oder an ein PSTN-Modem vor.
- 3. **Drucker anschließen**: Verwenden Sie ein serielles Standard-Druckerkabel zum Anschluss des Druckers an den Druckerport des Gateway.
- 4. Netzversorgung ein: Verbinden Sie das Netzgerät mit dem Gateway.

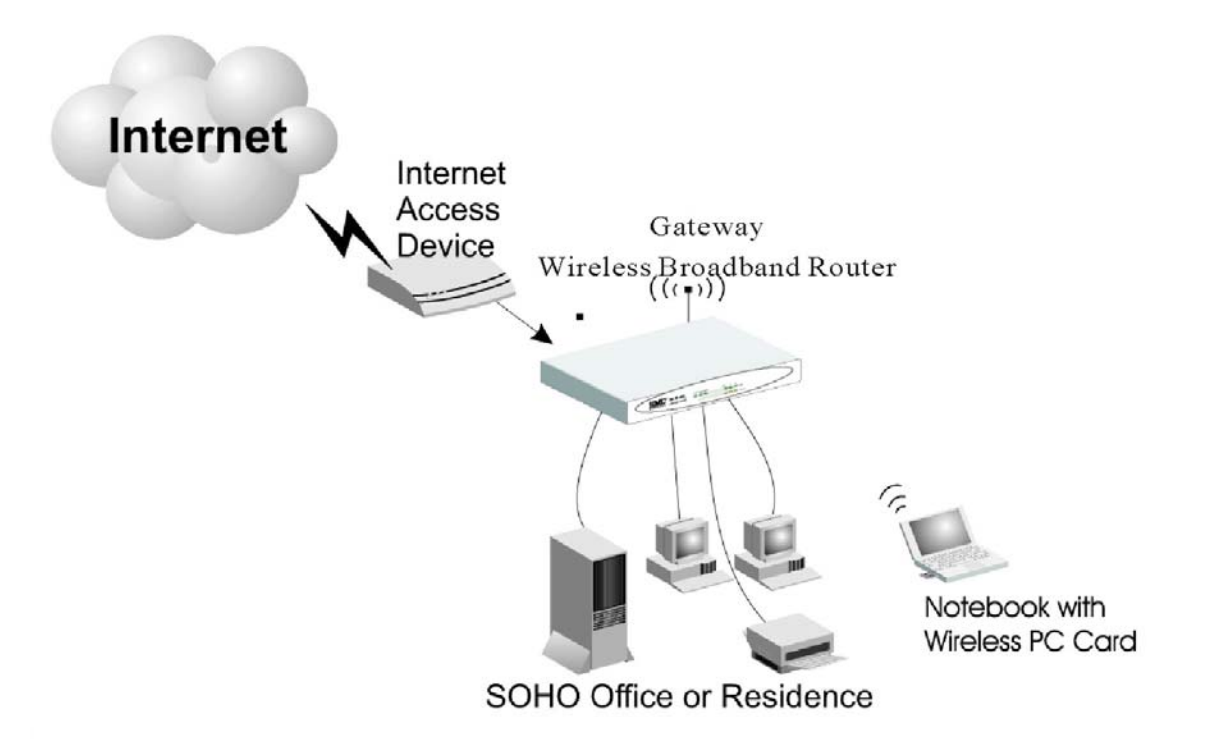

Abb. 2-2 Anschluss des Gateways

## 2.4.2 Anschluss an Ihr Netzwerk per Ethernet-Kabel

Die drei LAN-Ports des Gateway können sowohl ihre Verbindungsgeschwindigkeit zum 10 Mbps Ethernet oder 100 Mbps Fast Ethernet als auch die Einstellung des Übertragungsmodus auf Halbduplex oder Vollduplex selbst abstimmen (Auto-Negotiate). Diese LAN-Ports unterstützen auch die Auto-Konfiguration der Stiftbelegung (Auto-MDI/MDI-X), wodurch die Verwendung eines Straight-through-Kabels zum Anschluss des Gateway an beliebige Netzwerkgeräte möglich wird. (Näheres zur Verkabelung siehe Anhang "B. Kabel".)

Verwenden Sie paarweise verdrillte Kabel zur Verbindung eines der drei LAN-Ports am Gateway mit einem Ethernet-Adapter an Ihrem PC. Andernfalls können Sie einen beliebigen der LAN-Ports des Gateway in Reihe mit einem Ethernet-Hub oder Switch verbinden und dann Ihren PC oder andere Netzwerkgeräte an den Hub oder Switch anschließen. Vergewissern Sie sich beim Einstecken eines RJ-45 Steckers, dass die Nase des Steckers hörbar einrastet, nur so ist sichergestellt, dass er richtig sitzt.

### Warnung:

Stecken Sie keinen Telefonstecker in einen RJ-45 Anschluss. Dies kann den Gateway beschädigen. Verwenden Sie statt dessen ausschließlich paarweise verdrillte Kabel mit RJ-45 Steckern, die dem FCC-Standard entsprechen.

### Hinweise:

- Verwenden Sie f
  ür alle Verbindungen ein abgeschirmtes oder nicht abgeschirmtes, paarweise verdrilltes 100 Ohm Kabel mit RJ-45 Steckern. Verwenden Sie Category 3, 4 oder 5 f
  ür Verbindungen mit einer Übertragungsgeschwindigkeit von 10 Mbps und Category 5 f
  ür Verbindungen mit einer Übertragungsgeschwindigkeit von 100 Mbps.
- Vergewissern Sie sich, dass keines der paarweise verdrillten Kabel länger ist als 100 Meter (328 ft).

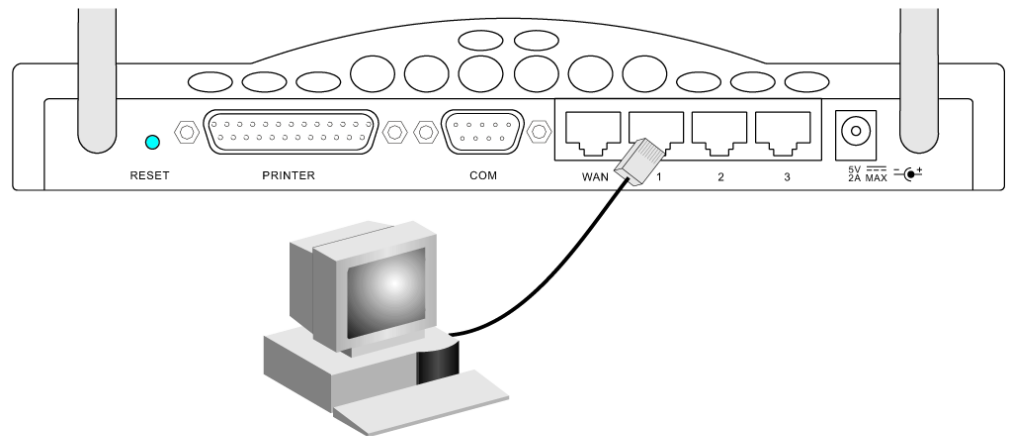

Abb. 2-3 LAN-Verbindung aufbauen

## 2.4.3 Anschluss an Ihr Netzwerk per Funk

Bauen Sie in jeden Computer, der per Funksignal ans Internet oder an Ihr lokales Netzwerk angeschlossen werden soll, einen Wireless Network Adapter ein.

Drehen Sie beide Antennen auf der Rückseite des Gateway in die gewünschte Richtung. Stellen Sie den Gateway möglichst mittig in Ihr Funknetzwerk. Je höher sich die Antenne befindet, desto größer wird normalerweise die Leistung sein. Der Gateway sollte an einem Ort aufgestellt werden, an dem optimale Empfangsbedingungen innerhalb Ihres Hauses oder Büros vorliegen.

Computer mit Wireless Adapter können als eigenständiges Wireless LAN miteinander kommunizieren, wenn alle Computer auf den gleichen Funkkanal eingestellt sind. Der Gateway bietet jedoch allen Funk-Arbeitsplätzen Zugriff auf Ihr Kabelnetzwerk, Ihr Wireless LAN oder auf das Internet. Jeder drahtlose PC innerhalb dieser Netzwerk-Infrastruktur kann per Funk mit jedem Computer der Wireless-Gruppe über einen Funkkanal direkt kommunizieren oder über den Gateway auf andere Computer oder Netzwerkressourcen im Kabel-LAN oder auf das Internet zugreifen.

Die drahtlose Konfiguration der Infrastruktur erweitert nicht nur die Zugriffsmöglichkeiten der drahtlosen PCs auf das Kabel-LAN, sondern verdoppelt darüber hinaus die effektive Übertragungsreichweite der drahtlosen PCs, da der Gateway ankommende Funksignale weiterleitet.

Eine drahtlose Infrastruktur kann, wie in der folgenden Abbildung gezeigt, für den Zugriff auf eine zentrale Datenbank oder für die Verbindung mobiler Mitarbeiter genutzt werden.

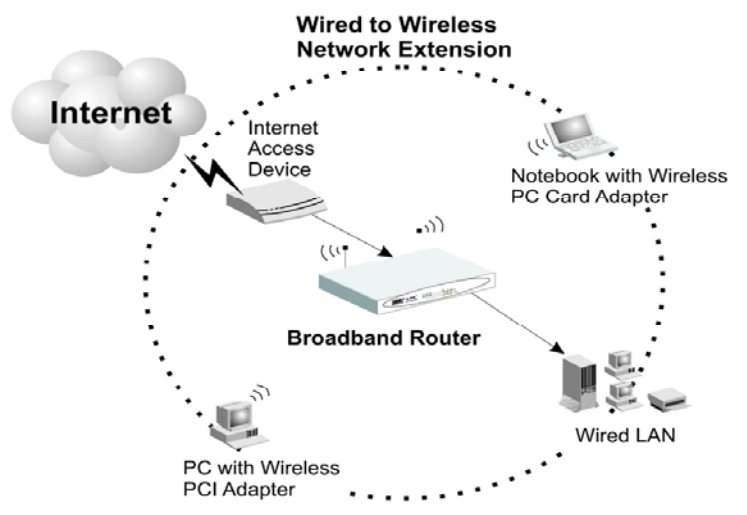

Abb. 2-4 WLAN-Verbindungsaufbau

### 2.4.4 Anschluss des Gateway ans Internet

Wenn Internetdienste über ein xDSL- oder Kabelmodem zur Verfügung stehen, verwenden Sie für die direkte Verbindung des Breitbandmodems mit dem WAN-Port des Gateway ein nicht abgeschirmtes oder abgeschirmtes, paarweise verdrilltes Ethernet-Kabel (Category 3 oder höher) mit RJ-45 Steckern. Verwenden Sie, abhängig vom Anschlusstyp des Modems, entweder Straight-through- oder Crossover-Kabel (siehe Anhang "B. Kabel"). Bei ISDNoder PSTN-Service schließen Sie das Zugriffsgerät an den RS232 Port des Gateway an.

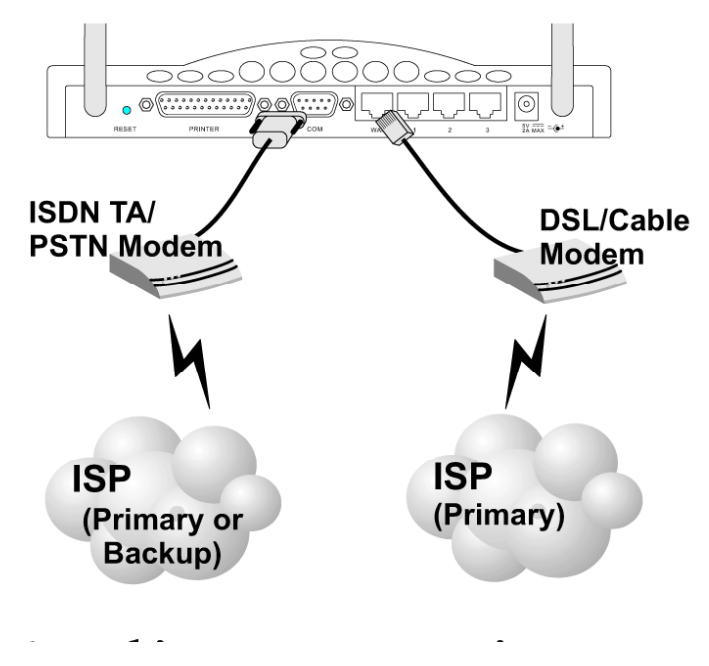

Abb. 2-5 Aufbau einer WAN-Verbindung

#### Hinweis:

Verwenden Sie für alle Anschlüsse an den WAN-Port ein abgeschirmtes oder nicht abgeschirmtes, paarweise verdrilltes 100 Ohm-Kabel der Kategorie 3, 4 oder 5 mit RJ-45-Steckern an beiden Enden.

## 2.4.5 Anschluss eines Druckers an den Gateway

Wenn Sie einen Drucker an den Gateway anschließen, können alle mit Ihrem LAN verbundenen Computernutzer auf diesen Drucker zugreifen. Schließen Sie ein serielles Standard-Druckerkabel an den Druckerport des Gateway an und konfigurieren Sie den Druckerserver wie in Abschnitt 5.1 "Installation des Printer Port Monitors" beschrieben.

## 2.4.6 Anschluss des Netzadapters

Stecken Sie den Netzadapter in die Netzbuchse des Gateway und das andere Ende in eine Netzsteckdose. Überprüfen Sie, ob die Netzkontrollleuchte (Power) auf der Gerätefront an ist. Falls die Netzkontrollleuchte nicht aufleuchtet, schauen Sie unter Fehlersuche in Anhang "A. Fehlersuche" nach.

## 2.4.7 Port Status verifizieren

| LED             | Zustand | Status                                                              |
|-----------------|---------|---------------------------------------------------------------------|
| Power (Grün)    | An      | Der Gateway hat Spannung.                                           |
| WLAN (Grün)     | An      | Der Gateway hat eine drahtlose Verbindung aufgebaut.                |
| WAN (Grün)      | An      | Der WAN-Port hat eine Netzwerkverbindung aufgebaut.                 |
| LAN             | ·       |                                                                     |
| Link (Grün)     | An      | Der angezeigte LAN-Port hat eine Netzwerk-<br>verbindung aufgebaut. |
| Activity (Gelb) | Blinkt  | Der angezeigte LAN-Port überträgt oder emp-<br>fängt Daten.         |

Prüfen Sie die Netz- und Port-Kontrollleuchten gemäß folgender Tabelle.

# **3 KONFIGURIERUNG DES TCP/IP CLIENT**

Um über den Gateway Broadband Router auf das Internet zuzugreifen, müssen Sie zunächst die Netzwerkeinstellungen der Computer in Ihrem LAN so konfigurieren, dass sie das gleiche IP-Subnet nutzen, wie es für das Gateway definiert ist. Die standardmäßigen Netzwerkeinstellungen für das Gateway sind:

IP-Adresse: 192.168.2.1 Subnet-Maske: 255.255.255.0

#### **Hinweis:**

Sie können diese Einstellungen ändern und Ihren Netzwerk-Erfordernissen anpassen. Sie müssen jedoch zuerst mindestens einen Computer so konfigurieren, wie in Kapitel 3 "Konfigurierung der Client TCP/IP" beschrieben, um auf das Web Configuration Interface des Gateway zugreifen zu können. (Siehe auch Kapitel 4 "Konfigurierung des Gateway" für Informationen zur Konfigurierung des Gateway.)

Alle an das Gateway angeschlossenen PCs müssen die gleiche IP-Subnet-Einstellung haben wie das Gateway. Die Standardeinstellung der Subnet-Adresse des Gateways ist 192.168.2.X (wobei X Werte zwischen 2 und 254 annehmen kann); die Subnet-Maske ist 255.255.255.0. Bei Client-PCs können Sie die IP-Adresse entweder manuell konfigurieren oder automatisch einstellen lassen, indem Sie sich vom DHCP-Service des Gateway eine IP-Adresse geben lassen. Siehe Abschnitt 3.2 "Einstellung von TCP/IP für die Arbeit mit dem Gateway".

Wenn Sie auf Ihren Client-PCs noch kein TCP/IP-Protokoll installiert haben, lesen Sie den folgenden Abschnitt. Wie man auf einem PC eine TCP/IP-Adresse konfiguriert, erfahren Sie in Abschnitt 3.2 "Einstellung von TCP/IP für die Arbeit mit dem Gateway".

# 3.1 Installation des TCP/IP-Protokolls auf Ihrem PC

- 1. Klicken Sie auf *Start* und wählen Sie *Einstellungen* aus, dann klicken Sie auf *System-steuerung*.
- 2. Doppelklicken Sie auf das Symbol *Netzwerk* und wählen Sie die Registerkarte *Konfiguration* im Fenster "Netzwerk".

| Select Network Component Type 🛛 🤶 🗙         |                |  |  |
|---------------------------------------------|----------------|--|--|
| Click the type of network component you wa  | nt to install: |  |  |
| 📃 Client                                    | Add            |  |  |
| Adapter                                     |                |  |  |
| Protocol                                    | Cancel         |  |  |
| Service                                     |                |  |  |
|                                             |                |  |  |
|                                             |                |  |  |
| Protocol is a 'language' a computer uses. C | omputers       |  |  |
| Indist use the same protocol to communicate | 5.             |  |  |
|                                             |                |  |  |

3. Klicken Sie auf Hinzufügen, um die Netzwerkkomponente Ihrem PC hinzuzufügen.

| Click the Network Protocol Click the Network Protocol that you want to install, then click OK. If you have an installation disk for this device, click Have Disk. |                                                                                                    |  |  |
|----------------------------------------------------------------------------------------------------|----------------------------------------------------------------------------------------------------|--|--|
| Manufacturers:                                                                                                    | Network Protocols:                                                                                   |  |  |
| ¥ Banyan<br>¥ IBM<br><mark>▼ Microsoft</mark><br>¥ Novell                                                                                                    | Fast Infrared Protocol IPX/SPX-compatible Protocol Microsoft 32-bit DLC Microsoft DLC NetBEUI TCP/IP |  |  |
|                                                                                                    | <u>H</u> ave Disk                                                                                    |  |  |
|                                                                                                    | OK Cancel                                                                                            |  |  |

- 4. Doppelklicken Sie auf Protokoll, um das TCP/IP-Protokoll hinzuzufügen.
- 5. Wählen Sie *Microsoft* in der Herstellerliste aus. Dann wählen Sie *TCP/IP* als Netzwerkprotokoll. Klicken Sie auf *OK*, um zum Netzwerkfenster zurückzukehren.
- 6. Das TCP/IP-Protokoll wird im Fenster "Netzwerk" erscheinen. Klicken Sie auf *OK*, um den Installationsprozess abzuschließen, und starten Sie Ihren PC neu, um das TCP/IP-Protokoll zu aktivieren.

# 3.2 Einstellung von TCP/IP für die Arbeit mit dem Gateway

- 1. Klicken Sie auf *Start* und wählen Sie *Einstellungen* aus, dann klicken Sie auf *System-steuerung*.
- 2. Doppelklicken Sie auf das Symbol *Netzwerk*. Wählen Sie die TCP/IP-Leitung aus, die Ihrer Netzwerkkarte auf der Registerkarte *Konfiguration* im Fenster "Netzwerk" zugewiesen wurde.

| Network 🔗 🗙                                                                                                    |  |  |  |
|----------------------------------------------------------------------------------------------------|--|--|--|
| Configuration Identification Access Control                                                                                 |  |  |  |
| The following network components are installed:                                                                             |  |  |  |
| PCI Fast Ethernet DEC 21140 Based Adapter  NetBEUI -> Dial-Up Adapter  NetBEUI -> PCI Fast Ethernet DEC 21140 Based Adapter |  |  |  |
| TCP/IP -> Dial-Up Adapter                                                                                                   |  |  |  |
| TCP/IP -> PCI Fast Ethernet DEC 21140 Based Adapter                                                                         |  |  |  |
| Pile and printer sharing for Microsoft Networks                                                                             |  |  |  |
| Add Remove Properties                                                                                                    |  |  |  |
| Primary Network Logon:                                                                                                    |  |  |  |
| Client for Microsoft Networks                                                                                               |  |  |  |
| <u>File and Print Sharing</u>                                                                                               |  |  |  |
| Description<br>TCP/IP is the protocol you use to connect to the Internet and<br>wide-area networks.                         |  |  |  |
|                                                                                                    |  |  |  |
| OK Cancel                                                                                                    |  |  |  |

- 3. Klicken Sie auf Eigenschaften, um das TCP/IP-Protokoll für das Gateway einzustellen.
- Sie können einem Client die TCP/IP-Adresseinstellungen dynamisch zuweisen oder Sie können einen Client manuell mit Adresseinstellungen entsprechend Ihrer Netzwerk-Anforderungen konfigurieren. (Bitte beachten Sie, dass die Standard-IP-Adresse des Gateways 192.168.2.1 lautet.)

## 3.2.1 Dynamische IP-Zuweisung über einen DHCP-Server

Wählen Sie *IP-Adresse automatisch beziehen* auf der Registerkarte "IP-Adresse". Setzen Sie in der Registerkarte *Gateway* keine Werte ein, und wählen Sie *DNS deaktivieren* auf der Registerkarte *DNS-Konfiguration*. Der DHCP-Server wird diese Einstellungen automatisch konfigurieren. Klicken Sie *OK* und booten Sie Ihr System neu, um die Änderungen zu aktivieren.

| TCP/IP Properties                                                                                          | ?                                | ×                                                                                   |
|----------------------------------------------------------------------------------------------------|----------------------------------|-------------------------------------------------------------------------------------|
| Bindings Advanced<br>DNS Configuration Gateway WINS Con                                                    | NetBIOS<br>figuration IP Address | 18                                                                                  |
| An IP address can be automatically assig                                                                   | CP/IP Properties                 | ? 🗙                                                                                 |
| If your network does not automatically as<br>your network administrator for an address<br>the space below. | Bindings<br>DNS Configuration    | Advanced NetBIOS<br>Gateway WINS Configuration IP Address                           |
| C Obtain an ID address automatically                                                                       | The first gateway                | TCP/IP Properties                                                                   |
| <u>Specify an IP address:</u>                                                                              | machines are used                | Bindings Advanced NetBIOS<br>DNS Configuration Gateway WINS Configuration IP Addres |
| [P Address:                                                                                                | <u>N</u> ew gateway:             | © Disable DNS<br>© Enable DNS                                                       |
| Sybnet Mask:                                                                                               |                                  | Host: Domain:                                                                       |
|                                                                                                    | Installed gatewa                 | DNS Server Search Order                                                             |
|                                                                                                    |                                  | <u>H</u> emove                                                                      |
|                                                                                                    |                                  | Domain Suffix Search Order                                                          |
|                                                                                                    |                                  | Add                                                                                 |
| 1                                                                                                    |                                  |                                                                                     |
|                                                                                                    |                                  | OK Cancel                                                                           |

## 3.2.2 Manuelle IP-Konfiguration

- Wählen Sie *IP-Adresse festlegen* auf der Registerkarte *IP-Adresse*. Wählen Sie eine IP-Adresse auf Grundlage der Standardeinstellung 192.168.2.X (wobei X Werte zwischen 1 und 254 annehmen kann), und verwenden Sie 255.255.255.0 für die Subnet-Maske.
- 2. Geben Sie die IP-Adresse des Gateways (Standard: 192.168.2.1) in das Feld *Neuer Gateway* auf der Registerkarte *Gateway* ein, und klicken Sie auf *Hinzufügen*.
- Fügen Sie die IP-Adresse des Gateways in die Registerkarte DNS-Konfiguration ein, und klicken Sie auf Hinzufügen. So werden alle DNS-Abfragen automatisch an den/die von Ihrem ISP bereitgestellten DNS-Server weitergeleitet. Andernfalls geben Sie spezifische DNS-Server in das Feld Suchreihenfolge für DNS-Server ein und klicken Sie Hinzufügen.

| Bindings                                                                           | Advanced                                                                                                | NetBIOS                                                                                                    |
|------------------------------------------------------------------------------------|----------------------------------------------------------------------------------------------------|----------------------------------------------------------------------------------------------------|
| NS Configuration                                                                   | Gateway WINS Configuration                                                                              | n IP Address                                                                                                    |
| An IP address can<br>If your network doe<br>your network admir<br>the space below. | be automatically assigned to th<br>s not automatically assign IP a<br>listrator for an address, and the | TCP/IP Properties         ?           Bindings         Advanced         NetBIOS           DNS Configuration         Gateway         WINS Configuration         IP Address |
| C <u>O</u> btain an IP a                                                           | address automatically<br>address:                                                                       | The first gateway in the Installed Gateway list will be the default<br>The address order in the list will be the order in which these<br>machines are used.               |
| IP Address:                                                                        | 192.168. 2 . 22                                                                                         | New gateway:                                                                                                    |
| S <u>u</u> bnet Mask                                                               | c 255.255.255.0                                                                                         | 192.168.2.1 <u>A</u> dd                                                                                                    |
| <b>[</b>                                                                           | CP/IP Properties                                                                                        | ? ×                                                                                                    |
|                                                                                    | © Disable DNS<br>© Enable DNS<br>Host: MyComputer<br>DNS Server Search Ord                              | Domain:                                                                                                    |
|                                                                                    | 168 . 95 . 192 .                                                                                        | 1     Add     UK     Lancet       Bemove     Image: Cancet     Image: Cancet       der     Image: Cancet     Image: Cancet                                                |
|                                                                                    |                                                                                                    |                                                                                                    |

4. Nach Abschluss des TCP/IP-Setups klicken Sie auf *OK* und rebooten Ihren Computer. Anschließend verfahren Sie mit den anderen PCs in Ihrem LAN entsprechend der oben beschriebenen Prozeduren.

## 3.2.3 Verifizierung Ihrer TCP/IP-Verbindung

Nach Installation des TCP/IP-Kommunikationsprotokolles und der Konfigurierung einer IP-Adresse in einem Netzwerk mit dem Gateway können Sie mit dem Befehl *Ping* überprüfen, ob Ihr Computer erfolgreich mit dem Gateway verbunden wurde. Das folgende Beispiel zeigt, wie die Ping-Prozedur in einem MS-DOS-Fenster ausgeführt werden kann. Zunächst geben Sie den Befehl *Ping* ein: ping 192.168.2.1

Wenn die folgenden Meldungen erscheinen: "PING wird ausgeführt für 192.168.2.1 mit 32 Bytes Daten: Antwort von 192.168.2.1: Bytes=32 Zeit=2ms TTL=64", ist die Verbindung zwischen Ihrem Computer und dem Gateway erfolgreich eingerichtet worden.

Andernfalls erhalten Sie folgende Meldungen:

"PING wird ausgeführt für 192.168.2.1 mit 32 Bytes Daten:

Zeitüberschreitung der Anforderung".

Bei der Installation könnte ein Fehler aufgetreten sein. Sie müssen dann nacheinander folgende Punkte überprüfen:

- Ist das Ethernetkabel korrekt mit dem Gateway und Ihrem Computer verbunden? Die LED "LAN" am Gateway und die LED "Link" an der Netzwerkkarte Ihres Computers müssen aufleuchten.
- Ist TCP/IP auf Ihrem Computer richtig konfiguriert?
   Wenn die IP-Adresse des Gateways 192.168.2.1 lautet, muss die IP-Adresse Ihres PCs zwischen 192.168.2.2 und 192.168.2.254 liegen; die des Default-Gateway muss 192.168.2.1 lauten.

Wenn Sie das Gateway erfolgreich anpingen können, sind Sie bereit für die Verbindung zum Internet!

# **4 KONFIGURIERUNG DES GATEWAY**

Nach der Konfigurierung der TCP/IP auf einem Client-Computer können Sie mit einem Web Browser den Gateway Broadband Router konfigurieren. Das Gateway kann mit jedem Javaunterstützten Browser konfiguriert werden, einschließlich Internet Explorer 4.0 und höher oder Netscape Navigator 4.0 und höher. Mit dem Web Management Interface können Sie das Gateway konfigurieren und die Statistiken zur Überwachung der Netzwerkaktivitäten einsehen.

Um auf das Management Interface des Gateways zuzugreifen, geben Sie die IP-Adresse des Gateway in Ihren Web Browser ein <u>http://192.168.2.1</u>. Dann geben Sie als Benutzernamen "admin" ein, ohne Passwort. Die Homepage zeigt auf der linken Bildschirmseite das Haupt-

| Louis Mineral                                                                                                    | bit is not backing                                                                   |
|----------------------------------------------------------------------------------------------------|--------------------------------------------------------------------------------------|
| The 2.0 New                                                                                                    | Availar Tell 10                                                                      |
| delad + sp +                                                                                                    | O O O Dawn Trease Ge O O                                                             |
| Address (C) hope if                                                                                                    | C1411-0                                                                              |
|                                                                                                    |                                                                                      |
|                                                                                                    |                                                                                      |
|                                                                                                    | Gateway                                                                              |
|                                                                                                    |                                                                                      |
|                                                                                                    |                                                                                      |
|                                                                                                    | Login Screen                                                                         |
|                                                                                                    |                                                                                      |
|                                                                                                    |                                                                                      |
|                                                                                                    |                                                                                      |
|                                                                                                    |                                                                                      |
|                                                                                                    |                                                                                      |
|                                                                                                    |                                                                                      |
|                                                                                                    |                                                                                      |
|                                                                                                    |                                                                                      |
|                                                                                                    |                                                                                      |
|                                                                                                    |                                                                                      |
| e l toos                                                                                                    |                                                                                      |
| Marph Personal I                                                                                                    | den et landerer                                                                      |
| rea toir was                                                                                                    | Partalis Itali 146                                                                   |
| definition of the li                                                                                                    | C (                                                                                  |
| And set and the star                                                                                                    | 1993 Diglodanian Zi Pila Dan                                                         |
|                                                                                                    |                                                                                      |
| Galewa                                                                                                    |                                                                                      |
|                                                                                                    | Taba                                                                                 |
|                                                                                                    | Taktor your Gateway for une of change your secting.                                  |
|                                                                                                    | Status .                                                                             |
|                                                                                                    | Check year contextion to the internet and the statue of poor Galavary                |
|                                                                                                    | Inte                                                                                 |
|                                                                                                    | Fletters a system bus, seet poor. Selevery, and more with the Harrie Category tools. |
|                                                                                                    | two                                                                                  |
|                                                                                                    | Out accounting community actival manufaces aloud the Galessage                       |
|                                                                                                    |                                                                                      |
|                                                                                                    |                                                                                      |
| (and the second second s |                                                                                      |
|                                                                                                    |                                                                                      |
|                                                                                                    |                                                                                      |
| (tare                                                                                                    | g two                                                                                |

menü an, auf der Rechten stehen Erläuterungen. Mit den Links im Hauptmenü können Sie zu anderen Menüs mit Konfigurations-Parametern und Statistiken navigieren.

## 4.1 Navigation mit dem Web Browser Interface

Das Management Interface des Gateway enthält vier Schlüsselmenüs: Status, Help, Tools, und Setup.

Mit den Status- und Help-Menüs erhalten Sie allgemeine Informationen über die aktuellen Einstellungen und die Konfiguration des Gateways.

Das Setup-Menü wird zur Konfigurierung von LAN, WAN und dem Wireless-Interface benutzt sowie für andere erweiterte Funktionen.

Mit dem Tools-Menü können Sie das Gateway zurücksetzen, die Werkseinstellungen wiederherstellen, oder Firmware upgraden.

## 4.1.1 Passwort einstellen

Wenn Sie zum ersten Mal auf das Gateway zugreifen, sollten Sie ein neues Administrator-Passwort definieren, es notieren und an einem sicheren Ort aufbewahren. Wählen Sie "Setup" im Hauptmenü und geben Sie das Standard-Passwort für den Administrator ein (z.B. "admin"). Dann wählen Sie "Change Password" und folgen den Anweisungen auf dem Bildschirm (siehe Abschnitt 4.3.1 "Passwort ändern"). Bitte beachten Sie, dass Passwörter aus 3 bis 12 alphanumerischen Zeichen bestehen können und Groß- und Kleinschreibung ignorieren.

## 4.1.2 Konfigurierung ändern

Konfigurierbare Parameter haben eine Dialogbox oder eine Drop-Down-Liste. Wenn Sie auf einer Seite die Konfigurierung geändert haben, klicken Sie in jedem Fall auf den "Enter"-Button unten auf der Seite, um die neuen Einstellungen zu bestätigen.

### Hinweis:

Um sicherzustellen, dass nach Eingabe eines Befehls der Bildschirm aktualisiert wird, sorgen Sie dafür, dass der Internet Explorer 5.0 wie folgt konfiguriert ist:

Im Menu "Tools / Internet Options / General / Temporary Internet Files / Settings" sollte die Einstellung für "Check for newer versions of stored pages" "Every visit to the page" lauten.

# 4.2 Hauptmenü

Mit dem Web Management Interface können Sie Systemparameter definieren, das Gateway und seine Ports steuern und regeln oder den Zustand des Netzwerkes überwachen. Die folgende Tabelle beschreibt kurz die in diesem Programm verfügbaren Wahlmöglichkeiten.

| Menü                | Beschreibung                                                       |  |  |
|---------------------|--------------------------------------------------------------------|--|--|
| Setup-Menü          | Konfiguriert TCP/IP-Einstellungen und Client Services.             |  |  |
| - Change Password   | Bestimmt das Passwort für den Zugriff als Administrator.           |  |  |
| - Set Time Zone     | Einstellung der lokalen Zeitzone.                                  |  |  |
| - LAN               | Konfiguriert TCP/IP für das LAN Interface des Gateways und         |  |  |
|                     | alle DHCP-Clients.                                                 |  |  |
| - WAN               | Spezifiziert die Art der Internetverbindung:                       |  |  |
|                     | (1) DHCP Host-Konfigurierung,                                      |  |  |
|                     | (2) feste IP- und Gateway-Adresse,                                 |  |  |
|                     | (3) PPPoE Konfigurierung,                                          |  |  |
|                     | (4) Dial-Up-Modem.                                                 |  |  |
| -DNS                | Spezifiziert DNS-Server zur Auflösung von Domainnamen.             |  |  |
| - Wireless          | Konfiguriert Funkfrequenz, Domain und Verschlüsselung für die      |  |  |
|                     | drahtlose Kommunikation.                                           |  |  |
| - Advanced Settings | Konfiguriert unterschiedliche Paketfilter und spezialisierte Funk- |  |  |
|                     | tionen, einschließlich:                                            |  |  |
|                     | Firewall                                                           |  |  |
|                     | NAT                                                                |  |  |
|                     | Virtual Server                                                     |  |  |
|                     | Spezielle Anwendungen                                              |  |  |
|                     | Virtual DMZ Host                                                   |  |  |
|                     | Remote Management                                                  |  |  |
|                     | Client Filtering                                                   |  |  |

| Menü              | Beschreibung                                                |
|-------------------|-------------------------------------------------------------|
| Status-Menü       | Zeigt den Status der Verbindung, Interface-                 |
|                   | Schlüsseleinstellungen sowie die Seriennummern von Firm-    |
|                   | ware und Hardware.                                          |
| - INTERNET        | Zeigt Art und Status der WAN-Verbindung an.                 |
| - GATEWAY         | Zeigt IP-Systemeinstellungen, den Status von DHCP, NAT      |
|                   | und Firewall-Diensten sowie die Einstellungen des Wireless- |
|                   | Interfaces.                                                 |
| - INFORMATION     | Zeigt die Anzahl der angeschlossenen Clients, die Versionen |
|                   | der Firmware, die physische MAC-Adresse der einzelnen       |
|                   | Medien-Interfaces sowie die Versions- und Seriennummern     |
|                   | der Hardware.                                               |
| - Security Log    | Zeigt alle illegalen Zugriffsversuche auf Ihr Netzwerk an.  |
| - DHCP Client Log | Gibt Informationen über alle an Ihr Netzwerk angeschlosse-  |
|                   | nen DHCP-Clients.                                           |

| Menü                                                                  | Beschreibung                                                 |
|-----------------------------------------------------------------------|--------------------------------------------------------------|
|                                                                       | Enthält Optionen für den System-Reset, die Wiederherstel-    |
| 4.2.1.1.1.1.1 Tools-Menü                                              | lung von Konfigurationsdaten oder Updates der System-        |
|                                                                       | Firmware.                                                    |
| - Reset Gateway Rebootet das System unter Beibehaltung all Ihrer Konf |                                                              |
|                                                                       | tions-Einstellungen.                                         |
| - Restore Factory                                                     | Setzt alle Konfigurations-Einstellungen auf Werkseinstellung |
|                                                                       | zurück                                                       |
| - Update Firmware                                                     | Systemupdate mit der neuesten Firmware von unserer Websi-    |
|                                                                       | te.                                                          |

| Menü        | Beschreibung                                              |
|-------------|-----------------------------------------------------------|
| - Help-Menü | Enthält Informationen über Produkt-Support, Problembesei- |
|             | tigung und Netzwerkterminologie.                          |

# 4.3 Networking und Client Services

Nutzen Sie das Setup-Menü zur Konfigurierung des LAN-Interfaces (einschließlich der TCP/IP-Parameter für die Gateway-Adresse des Gateway und des DHCP-Adresspools für

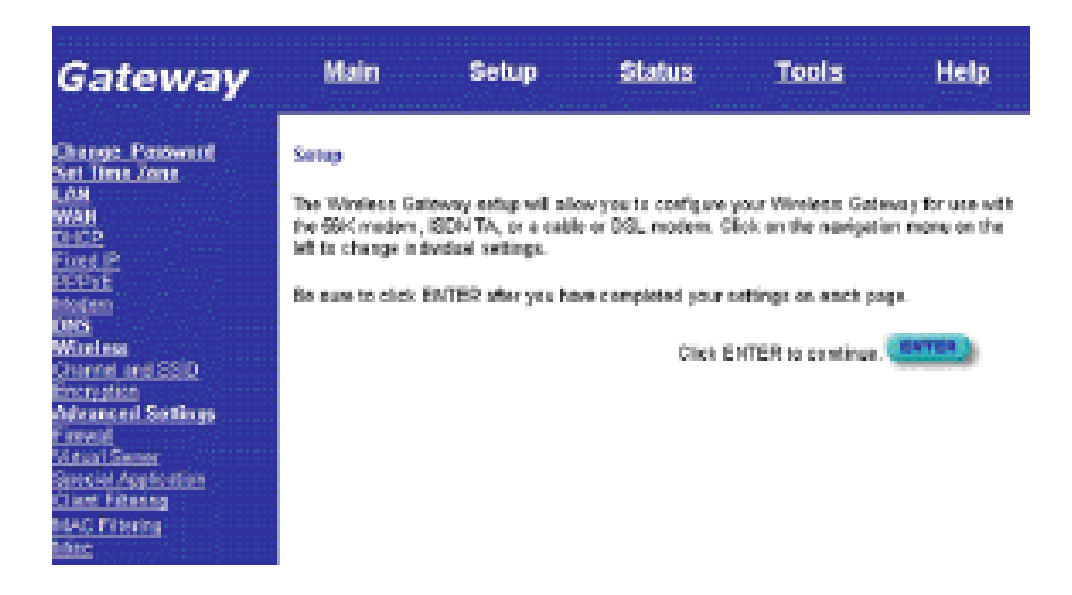

dynamische Client-Adresszuweisung), der WAN-Verbindungs-Optionen, DNS Domain Name Mapping, des Wireless-Interfaces und anderer erweiterte Dienste.

Mit einem Klick auf den "Enter"-Button unten auf der Seite können Sie den Setup-Assistenten aktivieren und die benötigten Änderungen ausführen. Im Setup-Menü auf der linken Bildschirmseite können Sie die spezifischen Einstellungen auswählen, die Sie ändern möchten.

## 4.3.1 Passwort ändern

| Setup   Change Password                                                                                                    |  |  |
|----------------------------------------------------------------------------------------------------|--|--|
| To change your administrative password, enter your existing password and then enter the new password twice. If you do not require a password, leave blank. (The unit ships without a set password) |  |  |
| Current Password                                                                                                    |  |  |
| New Password                                                                                                    |  |  |
| (3-12 Characters)                                                                                                    |  |  |
| Re-Enter Password for Verification                                                                                                    |  |  |
|                                                                                                    |  |  |
|                                                                                                    |  |  |
|                                                                                                    |  |  |
| Click ENTER to save settings and continue.                                                                                                    |  |  |

In diesem Menü können Sie mittels eines Passwortes eine Zugriffsbeschränkung einführen. Jeder kann auf die Menüs "Status" und "Hilfe" zugreifen. Für den Zugriff auf die Konfigurierungs-Optionen in den Setup- und Tools-Menüs müssen Sie den Benutzernamen "Admin" und ein Passwort eingeben.

Vom Werk her ist kein Passwort eingestellt. Bitte weisen Sie dem Administrator so bald wie möglich ein Passwort zu, und bewahren Sie es an einem sicheren Ort auf.

Passwörter können zwischen 3 und 12 alphanumerische Zeichen enthalten und ignorieren Groß- und Kleinschreibung.

### Hinweis:

Wenn Sie Ihr Passwort verloren haben oder keinen Zugriff auf das Management-Interface bekommen können, drücken Sie den Reset-Knopf auf der Frontverkleidung (mindestens 5 Sekunden gedrückt halten), um die Werkseinstellungen wiederherzustellen.

## 4.3.2 Zeitzone einstellen

| Setup   Set Time Zone                                                                     |                                            |       |  |
|-------------------------------------------------------------------------------------------|--------------------------------------------|-------|--|
| Please choose your local time zone. This will only be required during your initial setup. |                                            |       |  |
| Enter Time Zone                                                                           | (GMT-12:00) Enewetak, Kwajalein            |       |  |
|                                                                                           |                                            |       |  |
|                                                                                           |                                            |       |  |
|                                                                                           |                                            |       |  |
|                                                                                           | Click ENTER to save settings and continue. | ENTER |  |

Stellen Sie die Zeitzone für das Gateway ein. Diese Information wird für Log-Einträge und Client Filtering benutzt.

## 4.3.3 LAN Gateway und DHCP-Einstellungen

| Setup   LAN                                               |                                                    |
|-----------------------------------------------------------|----------------------------------------------------|
| IP address                                                | : 192 . 168 . 2 . 1                                |
| IP Subnet Mask                                            | : 255.255.255.0                                    |
| DHCP Server                                               | : 💿 Enabled 🔿 Disabled                             |
| Lease Time (sec)<br>IP address pool<br>Start IP<br>End IP | Forever<br>192 . 168 . 2 . 2<br>192 . 168 . 2 . 40 |
|                                                           | Click ENTER to continue.                           |

Konfigurieren Sie die Gateway-Adresse des Gateways. Um den Client PCs dynamisch IP-Adressen zuzuweisen, aktivieren Sie den DHCP-Server, stellen Sie die Lease Time ein und definieren Sie den Adressbereich. Vergessen Sie nicht, all Ihre Client PCs für dynamische Adresszuweisung zu konfigurieren.

Gültige IP-Adressen bestehen aus vier durch Punkte getrennten Zahlen. Die ersten drei Felder stellen den Netzwerkanteil dar und können Werte zwischen 0 und 255 annehmen. Das letzte Feld ist der Host-Anteil. Sein Wert liegt zwischen 1 und 254. Achten Sie darauf, dass die Gateway-Adresse des Gateways nicht im Client-Adresspool steht.

## 4.3.4 WAN-Konfigurierung

| Setup   WAN                     |                                                                      |  |
|---------------------------------|----------------------------------------------------------------------|--|
| Choose Internet Connection Type |                                                                      |  |
| Туре                            | Usage                                                                |  |
| Oynamic IP Add                  | Iress Obtain an IP address automatically.                            |  |
| O Static IP Addres              | s ISP assigns you a static IP address.                               |  |
| O PPP over Ethern               | net Some ISPs require the use of PPPoE to connect to their services. |  |
| O Dial-up on Dema               | and Use an external modem to connect to the Internet.                |  |
|                                 | More Configuration                                                   |  |

Spezifizieren Sie die Art der WAN-Verbindung, die Ihr Internet Service Provider verlangt, dann klicken Sie auf "More Configuration", um detaillierte Konfigurations-Parameter für die gewählte Art der Verbindung zu erhalten. Wählen Sie eine der drei ersten Optionen, um eine WAN-Verbindung über den RJ-45-Port zu konfigurieren (z.B. eine Verbindung zu einem xDSL- oder Kabelmodem). Wählen Sie "Dial-up on Demand", um eine WAN-Verbindung über den seriellen Port zu konfigurieren (z.B. eine Verbindung zu einem ISDN TA oder PSTN-Modem).

### Hinweis:

Wenn sowohl für den RJ-45- als auch für den seriellen Port WAN-Verbindungen konfiguriert sind, wird bei Ausfall der primären RJ-45-WAN-Verbindung der serielle Port als Ersatzverbindung zum Internet verwendet.

### 4.3.4.1 Dynamische IP-Adressen – DHCP

| Setup   WAN | DHCP                                       |
|-------------|--------------------------------------------|
| Host Name   |                                            |
| MAC Address | 00 - 10 - B5 - DD - B1 - 57                |
|             | Clone MAC Address                          |
|             | Click ENTER to save settings and continue. |

Der Host-Name ist optional, kann aber bei bestimmten Providern erforderlich sein. Die Standard-MAC-Adresse ist auf die physische Schnittstelle des WAN am Gateway eingestellt. Geben Sie diese Adresse an, wenn Sie sich für Internet-Dienste anmelden, und ändern Sie sie nur, wenn Ihr ISP dies verlangt. Mit dem "Clone MAC Address"-Button können Sie die MAC-Adresse Ihrer von Ihrem ISP installierten Ethernet-Karte (in Ihrem PC) kopieren und die WAN MAC-Adresse durch diese MAC-Adresse ersetzen.

| Setup   WAN   Fixed IP                                                          |                                            |  |
|---------------------------------------------------------------------------------|--------------------------------------------|--|
| Has your Internet Service Provider given you an IP address and Gateway address? |                                            |  |
|                                                                                 |                                            |  |
| IP address assigned by you                                                      | ır ISP                                     |  |
| Subnet Mask                                                                     |                                            |  |
| ISP Gateway Address                                                             |                                            |  |
|                                                                                 | Click ENTER to save settings and continue. |  |

### 4.3.4.2 Statische IP-Adresse – Feste IP

Wenn Ihr Provider Ihnen eine feste Adresse zugewiesen hat, geben Sie die zugewiesene Adresse und Subnet-Maske für das Gateway ein. Dann ändern Sie die Gateway-Adresse Ihres Providers.

### Hinweis:

Sie könnten eine feste Adresse benötigen, wenn Sie Internet-Dienste betreiben wollen, wie zum Beispiel einen Internet- oder FTP-Server.

### **4.3.4.3 PPP over Ethernet – PPPoE**

| Setup   WAN   PPPoE                                                                       |                           |                         |  |
|-------------------------------------------------------------------------------------------|---------------------------|-------------------------|--|
| If your Internet Service Provider requires the use of PPPoE, enter the information below. |                           |                         |  |
| Here DDD-E Authorithe day                                                                 |                           |                         |  |
| Use PPPoE Authentication                                                                  |                           |                         |  |
| User Name                                                                                 | streak                    |                         |  |
| Password                                                                                  | yalalalalalak             |                         |  |
| Please retype your password                                                               | Notototototot             |                         |  |
| Service Name                                                                              |                           | ]                       |  |
|                                                                                           |                           |                         |  |
| Clic                                                                                      | ck ENTER to save settings | s and continue. (ENTER) |  |

Geben Sie den PPPoE-Benutzernamen und das Ihnen vom Provider zugewiesene Passwort ein. "Service Name" ist für gewöhnlich optional, könnte aber von bestimmten Providern verlangt werden.

### 4.3.4.4 Dial-up on Demand – Modem

| Setup   WAN   Dial-up Modem                                                       |                                      |                               |  |
|-----------------------------------------------------------------------------------|--------------------------------------|-------------------------------|--|
| Enter in your Internet Service Provider settings and click the ENTER button.      |                                      |                               |  |
| □ Check if you only use a dial-up modem to connect to the Internet                |                                      |                               |  |
|                                                                                   | Primary Dial-up                      | Secondary Dial-up             |  |
| Dial-Up Service Phone Number<br>(enter the number exactly as it should be dialed) | 568-3685                             |                               |  |
| Dial-Up Account Information:                                                      |                                      |                               |  |
| User Name                                                                         | streak                               |                               |  |
| Password                                                                          | Nololololok                          |                               |  |
| Password Verification<br>(please retype your password)                            | Jalalalalalak                        |                               |  |
| Has your Internet Service Provider given you an IP address?                       |                                      |                               |  |
| (fill in information below)                                                       |                                      |                               |  |
| IP address assigned by your ISP<br>Subnet Mask                                    | 0 . 0 . 0 . 0<br>255 . 255 . 255 . 0 |                               |  |
|                                                                                   | Click ENTER to                       | o save settings and continue. |  |

Wenn Ihr Internetzugang über ein an den seriellen Port des Gateway angeschlossenes ISDN TAoder PSTN-Modem läuft, müssen Sie in diesem Bildschirm Daten über Ihren Account eintragen, wie unten beschrieben:

*Check if you only use a dial-up modem to connect to the Internet.* – Wenn der serielle Port für den primären Internetzugang verwendet wird, markieren Sie dieses Kästchen. Wenn nicht
markiert, wird diese Verbindung lediglich als Ersatzzugang verwendet, wenn der primäre WAN-Link ausfällt.

*Dial-Up Service Phone Number* – Geben Sie hier die Telefonnummer ein, die Ihr Provider Ihnen für Ihren Internetzugang gegeben hat.

*Dial-Up Account Information* – Geben Sie hier Ihren Account-Benutzernamen und Passwort ein.

*Has your Internet Service Provider given you an IP address?* – Wenn Ihnen jedes Mal, wenn Sie sich ins Internet einwählen, eine dynamische IP-Adresse zugewiesen wird, geben Sie hier "No" ein. Wenn Ihr Provider Ihnen jedoch eine feste IP-Adresse zugewiesen hat, markieren Sie "Yes" und geben die IP-Adresse und Subnet-Maske ein.

### Hinweis:

Wenn Ihr Provider Ihnen eine zweite Telefonnummer gegeben hat, oder wenn Sie über einen weiteren Internet-Service-Account verfügen, füllen Sie die entsprechenden Felder unter "Secondary Dial-up" aus.

### 4.3.5 DNS-Konfigurierung

| Setup   DNS                                                 |
|-------------------------------------------------------------|
| Has your Internet service provider given you a DNS address? |
| Domain Name Server (DNS) Address                            |
| Secondary DNS Address (optional)                            |
|                                                             |
| Click ENTER to save settings and continue.                  |

Domain Name Server werden verwendet, um einer IP-Adresse einen bestimmten Domain-Namen zuzuweisen (z.B. www.abc.com). Ihr Provider sollte Ihnen die IP-Adresse für einen oder mehrere Domain Name Server nennen. Geben Sie diese Adressen auf diesem Bildschirm ein.

### 4.3.6 Wireless-Konfigurierung

Alles, was Sie tun müssen, um das Gateway als drahtlosen Zugangspunkt für Wireless-Clients zu konfigurieren, ist, den Funkkanal, den Domain Identifier und die Verschlüsselungsoptionen einzugeben. Mit einem Klick auf den "Enter"-Button unten auf der Seite können Sie den Setup-Assistenten aktivieren und die benötigten Änderungen ausführen, oder Sie können im Setup-Menü auf der linken Bildschirmseite "Channel and SSID" oder "Encryption" auswählen.

| Setup   Wireless                                                                                                    |
|----------------------------------------------------------------------------------------------------|
| The following screens allow you to setup your home wireless network. These settings must be identical to<br>your wireless client devices. |
| Click ENTER to continue.                                                                                                    |

### 4.3.6.1 Kanal und SSID

| Setup   Wireless   Ch | annel and SSID |                                            |
|-----------------------|----------------|--------------------------------------------|
| Wireless MAC          | unknown        |                                            |
| Wireless Channel      | 6 💌            |                                            |
| ESSID                 | WLAN           |                                            |
|                       |                |                                            |
|                       |                | Click ENTER to save settings and continue. |

Sie müssen dem Gateway und all Ihren Wireless-Clients einen gemeinsamen Funkkanal und eine gemeinsame Service Domain (z.B. Extended Service Set ID) zuweisen. Achten Sie darauf, bei all Ihren Clients die gleichen Werte einzugeben.

#### 4.3.6.2 Verschlüsselung

Wenn Sie über drahtlose Verbindungen sensible Daten versenden, sollten Sie die Verschlüsselung aktivieren. Die Verschlüsselung erfordert die Verwendung des gleichen Satzes von Ver- und Entschlüsselungscodes für das Gateway und sämtliche Ihrer Wireless-Clients. Seien Sie sich jedoch bitte bewußt, dass zusätzliche Arbeitszeit für die Verschlüsselung die Übertragungsgeschwindigkeit der drahtlosen Kommunikation **Bielköhnssendkarh** Eingabe eines Passwortes automatisch Verschlüsselungscodes generieren

| Encryption                                                                                                    |                 |  |  |  |
|----------------------------------------------------------------------------------------------------|-----------------|--|--|--|
| Setup   Wireless   Encryption                                                                                                    |                 |  |  |  |
| Encryption transmits your data securely over the wireless network. Matching encryption keys must be setup<br>on your Home Wireless Gateway and wireless client devices to use encryption. Do you want to use<br>encryption? |                 |  |  |  |
| WEP Mode                                                                                                    | Disabled        |  |  |  |
|                                                                                                    | C Automatically |  |  |  |
|                                                                                                    | C Manually      |  |  |  |

lassen (siehe unten), oder Sie können die Codes manuell eingeben. Um die Codes manuell zu konfigurieren, geben Sie für jeden Code fünf hexadezimale Ziffernpaare ein. (Eine hexadezimale Ziffer ist eine Zahl von 0-9 oder ein Buchstabe von A-F.)

Wenn Sie die Verschlüsselung verwenden, geben Sie die für das Gateway verwendeten Codes

| Setup   Wireless   E                                    | ncryption                                                                                                    |
|---------------------------------------------------------|----------------------------------------------------------------------------------------------------|
| Encryption transmit<br>on your Home Wire<br>encryption? | s your data securely over the wireless network. Matching encryption keys must be<br>less Gateway and wireless client devices to use encryption. Do you want to use                                                                                                    |
| WEP Mode                                                | C Disabled<br>● Automatically<br>O Manually<br>PassPhrase STEVE<br>#pcmcipassphrase# Generate                                                                                                    |
|                                                         | <ul> <li>#1</li> <li>12</li> <li>EF</li> <li>A8</li> <li>C3</li> <li>86</li> <li>(five hex digit pairs)</li> <li>#2</li> <li>23</li> <li>DE</li> <li>F3</li> <li>87</li> <li>9E</li> <li>(five hex digit pairs)</li> <li>#3</li> <li>76</li> <li>E4</li> <li>39</li> <li>AB</li> <li>23</li> <li>(five hex digit pairs)</li> <li>#4</li> <li>8F</li> <li>4D</li> <li>93</li> <li>23</li> <li>F5</li> <li>(five hex digit pairs)</li> <li>Click ENTER to save settings and continue.</li> </ul> |

bei jedem Ihrer Wireless-Clients ein. Beachten Sie, dass Wired Equivalent Privacy (WEP) Daten bei der Übertragung zwischen zwei drahtlosen Knoten schützt, nicht aber jedwede Übertragung über Ihr Kabelnetzwerk oder über das Internet.

## 4.3.7 Konfigurierung der Client Services

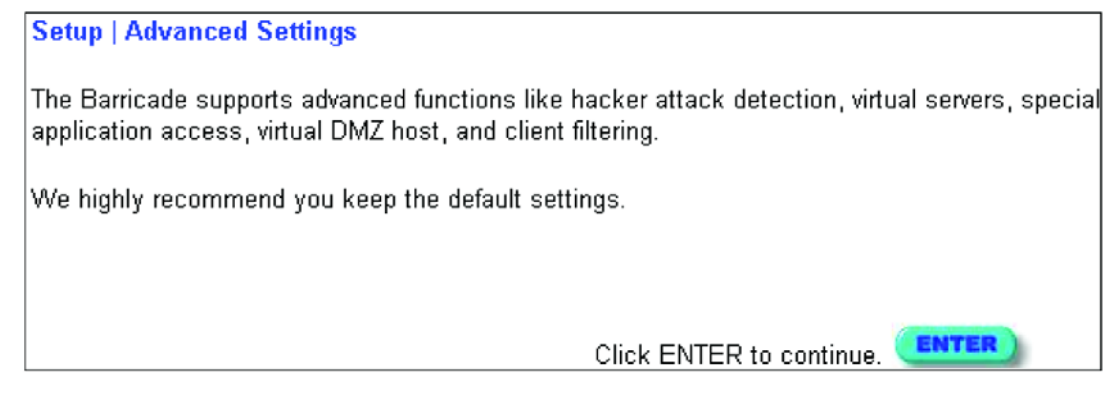

Das Gateway beinhaltet eine Vielzahl an Client Services, einschließlich Firewall, Network Address Translation (NAT), virtuellen Servern, Unterstützung von Verbindungen für spezielle Anwendungen und begrenztem Internetzugang für spezifizierte Clients. Zur Konfigurierung dieser Funktionen können Sie den Setup-Assistenten verwenden, mit einem Klick auf "Enter" unten auf dem Advanced Settings-Bildschirm. Alternativ können Sie im Menü auf der linken Bildschirmseite bestimmte Funktionen auswählen.

### 4.3.7.1 Firewall

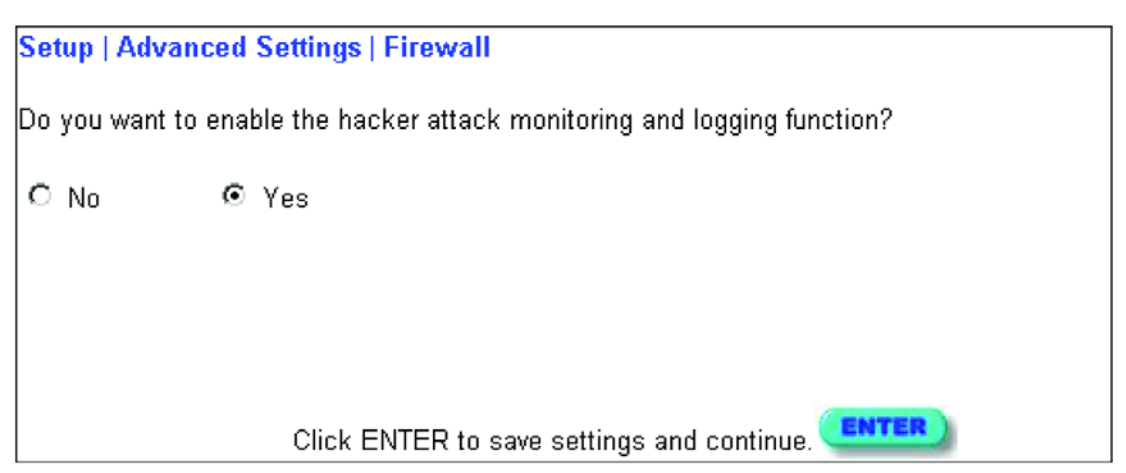

Die Firewall des Gateway kann verbreitete Arten von Hackerangriffen abwehren, zum Beispiel IP Spoofing, Land Attacke, Ping of Death, IP mit Null-Länge, Smurf Attacke, UDP Port Loopback, Snork Attacke, TCP Nullscan und TCP SYN Flooding. Die Firewall hat keinen nennenswerten Einfluss auf die Performance des Systems. Daher empfehlen wir, sie zum Schutze der Benutzer Ihres Netzwerkes aktiviert zu lassen.

#### 4.3.7.2 Network Address Translation – NAT

| Setup   Advanced Settings   NAT                                       |  |  |
|-----------------------------------------------------------------------|--|--|
| Do you want to enable the network address translation (NAT) function? |  |  |
| C No © Yes                                                            |  |  |
|                                                                       |  |  |
|                                                                       |  |  |
|                                                                       |  |  |
| Click ENTER to save settings and continue.                            |  |  |

Network Address Translation kann verwendet werden, um unterschiedlichen Nutzern einen Internetzugang unter einem einzigen Account zur Verfügung zu stellen, oder um lokale Adressen für einen IP-Server (wie z.B. Web oder FTP) auf eine öffentliche Adresse abzubilden. Dies sichert Ihr Netzwerk gegen direkte Hackerangriffe und ermöglicht eine flexiblere Handhabung, da Sie interne IP-Adressen ändern können, ohne damit den äußeren Zugang zu Ihrem Netzwerk zu beeinträchtigen. Beachten Sie, dass, um Internetzugang mit mehreren Nutzern zu ermöglichen, oder zur Nutzung der Virtual-Server-Funktion, NAT aktiviert sein muss.

### 4.3.7.3 Virtual Server

Wenn Sie das Gateway als virtuellen Server konfigurieren, können entfernte Nutzer, die über öffentliche IP-Adressen auf Services wie Web oder FTP auf Ihrer lokalen Site zugreifen, automatisch auf lokale Server mit privaten IP-Adressen umgeleitet werden. Mit anderen Worten: Abhängig von der gewünschten Funktion (TCP/UDP Port-Nummer) leitet das Gateway die externe Abfrage an den entsprechenden Server (eine andere, interne IP-Adresse) weiter.

| Setup   Advanced Settings   Virtual Server |                |                  |              |             |  |
|--------------------------------------------|----------------|------------------|--------------|-------------|--|
| Enter the information you want             |                |                  |              |             |  |
|                                            | Private IP     | Private Port     | Туре         | Public Port |  |
|                                            |                |                  | ⊙ TCP        |             |  |
| 1.                                         | 192. 168. 2. 2 | 180              | O UDP        | 1801        |  |
|                                            | 400 400 a 🗔    |                  | ⊙ TCP        |             |  |
| Z.                                         | 192. 168. 2.   |                  | O UDP        |             |  |
| 3                                          | 102, 102, 2    |                  | TCP          |             |  |
| J.                                         | 192. 166. 2.   |                  | O UDP        |             |  |
| 4                                          | 192 168 2      |                  | TCP          |             |  |
|                                            | 132. 100. 2. [ |                  | O UDP        |             |  |
| 5.                                         | 192 168 2      |                  | ⊙ TCP        |             |  |
|                                            | 102. 100. 2.   |                  |              |             |  |
| 6.                                         | 192, 168, 2    |                  | © TCP        |             |  |
|                                            |                |                  |              | ·           |  |
| 7.                                         | 192. 168. 2.   |                  | © TCP        |             |  |
|                                            |                |                  |              |             |  |
| 8.                                         | 192. 168. 2.   |                  |              |             |  |
|                                            |                |                  |              |             |  |
| 9.                                         | 192. 168. 2.   |                  |              |             |  |
|                                            |                |                  |              |             |  |
| 10.                                        | 192. 168. 2.   |                  | OLIDP        |             |  |
|                                            |                |                  |              |             |  |
|                                            |                |                  |              | ENTER       |  |
|                                            | Click ENTER    | to save settings | and continue |             |  |

Um diese Funktion zu verwenden, benötigt das WAN-Interface eine feste IP-Adresse. Wenn Sie zum Beispiel Type/Public Port auf TCP/80 (HTTP oder WEB) setzen und den Private IP/Port auf 192.168.2.2/80, dann werden alle *NETWORKING AND CLIENT SERVICES* 4-18 HTTP Abfragen von externen Nutzern an 192.168.2.2 verwiesen. Daher können Internetnutzer durch einfaches Eingeben der vom Provider gestellten IP-Adresse auf die benötigten Dienste an der lokalen Adresse zugreifen, auf die Sie sie verweisen.

Einige der üblicheren TCP Service-Ports sind: HTTP: 80, FTP: 21, Telnet: 23 und POP3: 110.

#### 4.3.7.4 Aktivierung spezieller Anwendungen

Manche Anwendungen, zum Beispiel Internetspiele, Videokonferenzen, Internet-Telefonie und andere, erfordern multiple Verbindungen. Wenn Network Address Translation (NAT) aktiviert ist, funktionieren diese Anwendungen möglicherweise nicht. Wenn Sie Anwendungen verwenden, die multiple Verbindungen benötigen, nutzen Sie bitte den abgebildeten Bildschirm, um die zusätzlichen, öffentlichen Ports zu spezifizieren, die bei der jeweiligen Anwendung geöffnet werden müssen.

| Setup   Advanced Settings   Special Applications |                                                                                             |                         |                                            |       |  |  |  |
|--------------------------------------------------|---------------------------------------------------------------------------------------------|-------------------------|--------------------------------------------|-------|--|--|--|
| Ente                                             | Enter the information you want.<br>Trigger Port Trigger Type Public Port Public Type Enable |                         |                                            |       |  |  |  |
| 1.                                               | 554                                                                                         | © TCP<br>C UDP          | 670-6999 © TCP<br>O UDP                    |       |  |  |  |
| 2.                                               |                                                                                             | © TCP<br>© UDP          | © TCP<br>Ô UDP                             |       |  |  |  |
| З.                                               |                                                                                             | © TCP<br>O UDP          | © TCP<br>C UDP                             |       |  |  |  |
| 4.                                               |                                                                                             | © TCP<br>© UDP          | © TCP<br>O UDP                             |       |  |  |  |
| 5.                                               |                                                                                             | © TCP<br>C UDP          |                                            |       |  |  |  |
| 6.                                               |                                                                                             | © TCP<br>O UDP          |                                            |       |  |  |  |
| 7.                                               |                                                                                             | © TCP<br>C UDP          |                                            |       |  |  |  |
| 8.                                               |                                                                                             | © TCP<br>O UDP<br>© TOP |                                            |       |  |  |  |
| 9.                                               |                                                                                             | O UDP                   |                                            |       |  |  |  |
| 10.                                              |                                                                                             | O UDP                   | C UDP                                      |       |  |  |  |
|                                                  |                                                                                             |                         | Click ENTER to save settings and continue. | ENTER |  |  |  |

Spezifizieren Sie den bei einer Anwendung normalerweise verwendeten Port im Feld "Trigger Port", und wählen Sie die Art des Protokolls als TCP oder UDP aus. Dann geben Sie die mit dem Trigger Port assoziierten öffentlichen Ports ein, um sie für den eingehenden Datenverkehr zu öffnen.

#### **Hinweis:**

Wenn eine Anwendung auch nach der Aktivierung multipler Ports unter "Special Applications" nicht richtig funktioniert, müssen Sie möglicherweise den Client PC für vollen Internet-Zugang mittels der DMZ Host-Option öffnen.

### 4.3.7.5 Virtual DMZ Host

Wenn auf einem Client PC hinter der NAT-Firewall oder nach Konfigurierung der "Special Applications"-Funktion eine Internetanwendung nicht läuft, können Sie den Client für den uneingeschränkten Zwei-Wege-Internetzugang öffnen.

Geben Sie auf diesem Bildschirm die Adresse eines DMZ-Hosts ein. Das Hinzufügen eines Clients in eine DMZ (Demilitarisierte Zone) kann für Ihr Netzwerk einige Sicherheitsrisiken mit sich bringen. Verwenden Sie diese Option also nur als letzte Ausweichmöglichkeit.

| Setup   Advanced Settings   Virtual DMZ Host |                              |                 |       |  |
|----------------------------------------------|------------------------------|-----------------|-------|--|
| ltem                                         | Setting                      | Enable          |       |  |
| IP Address of Virtual DMZ Host               | 192. 168. 2. ឴ 🕅             |                 |       |  |
|                                              | Click ENTER to save setting: | s and continue. | ENTER |  |

#### 4.3.7.6 Remote Management

In der Werkseinstellung ist ein Management-Zugang nur für Nutzer Ihres lokalen Netzwerkes verfügbar. Sie können das Gateway jedoch auch von einem externen Host aus steuern, wenn Sie die IP-Adresse eines Administrators auf diesem Bildschirm eintragen.

| Setup   Advanced Settings   Remote Management |                                       |               |  |  |
|-----------------------------------------------|---------------------------------------|---------------|--|--|
| ltem                                          | Setting                               | Enable        |  |  |
| Remote Management                             | 210 . 168 . 2 . 1                     |               |  |  |
|                                               | Click ENTER to save settings and cont | inue. (ENTER) |  |  |

#### Hinweis:

Wenn Sie als IP-Adresse 0.0.0.0 angeben, kann das Gateway von jedem Host aus gesteuert werden.

### 4.3.7.7 Client Filtering

Sie können den Internetzugang für lokale Clients filtern, basierend auf den Kriterien IP-Adresse, Anwendungstyp (z.B. HTTP-Port) und Tageszeit.

Zum Beispiel zeigt dieser Bildschirm, dass Clients im Adressbereich 192.168.2.50-99 niemals FTP (Port 21) verwenden können, während Clients im Adressbereich 192.168.2.110-119 montags bis freitags keinen Internetzugang haben.

| Setup   Advanced Settings   Client Filtering |                      |         |                |                     |                 |                      |         |
|----------------------------------------------|----------------------|---------|----------------|---------------------|-----------------|----------------------|---------|
|                                              | IP                   | Port    | Туре           | Block Time          | Day             | Time                 | Enabled |
| 1.                                           | 192.168.2. 50 ~ 99   | 21 ~ 21 | © TCP<br>© UDP | © Always<br>© Block | <b>•</b>        | ~ _                  | ব       |
| 2.                                           | 192.168.2. 110 ~ 119 | 80 ~ 80 | © TCP<br>O UDP | C Always Slock      | MON 💌           | 8:00am 💌<br>5:00pm 💌 | J       |
| 3.                                           | 192.168.2. ~         | ~       |                | € Always<br>C Block |                 | ~ •                  |         |
| 4.                                           | 192.168.2. ~         | ~       | © TCP<br>© UDP | © Always<br>⊂ Block | •               | ~ •                  |         |
| 5.                                           | 192.168.2. ~         | ~       | © TCP<br>O UDP | € Always<br>C Block | •               | ~ •                  |         |
| 6.                                           | 192.168.2. 📃 ~       | ~       | © TCP<br>© UDP | ⊙ Always<br>© Block | <b>•</b>        | ~                    |         |
|                                              |                      |         |                | Click ENTER         | to save settinį | gs and continue.     | ENTER   |

# 4.4 Netzwerk- und Gerätestatus anzeigen

Auf dem folgenden Bildschirm können Sie den Verbindungsstatus der WAN/WLAN/LAN-Interfaces anzeigen, die Versionsnummern von Firmware und Hardware, alle illegalen Zugriffsversuche auf Ihr Netzwerk sowie Informationen über alle an Ihr Netzwerk angeschlossenen DHCP-Clients.

Setup Screen

| Feld            | Beschreibung                                                |
|-----------------|-------------------------------------------------------------|
| INTERNET        | Zeigt Art und Status der WAN-Verbindung an.                 |
| GATEWAY         | Zeigt IP-Systemeinstellungen, den Status von DHCP, NAT      |
|                 | und Firewall-Diensten sowie die Einstellungen des Wire-     |
|                 | less-Interfaces.                                            |
| INFORMATION     | Zeigt die Anzahl der angeschlossenen Clients, die Versionen |
|                 | der Firmware, die physische MAC-Adresse der einzelnen       |
|                 | Medien-Interfaces sowie die Versions- und Seriennummern     |
|                 | der Hardware.                                               |
| Security Log    | Zeigt alle illegalen Zugriffsversuche auf Ihr Netzwerk an.  |
| DHCP Client Log | Gibt Informationen über alle DHCP-Clients in Ihrem Netz-    |
| _               | werk.                                                       |

Folgende Funktionen werden auf diesem Schirm dargestellt:

# 4.5 Benutzung der System-Tools

Im "Tools"-Menü können Sie das Gateway rebooten, die Werkseinstellungen wiederherstellen, oder Firmware upgraden.

**Hinweis:** Wenn Sie den Reset-Knopf in der Frontverkleidung benutzen, führt das Gateway einen Warmstart durch und stellt die Werkseinstellungen wieder her.

# **5 DRUCKER-KONFIGURIERUNG**

Wenn Sie für an das Gateway angeschlossene Geräte eine Druckerverbindung benötigen, installieren Sie bitte das Programm "Port Monitor" von der Gateway-CD (für Windows 95/98/NT) und konfigurieren den Druckerserver des Gateway für jede Netzwerkstation. Der Druckerserver des Gateways unterstützt Windows 95/98/ME/NT/2000, Unix und MAC OS v8.5.1 und höher.

Um den Gateway-Druckerserver für Windows 95/98/ME/NT/2000 oder Unix zu konfigurieren, lesen Sie bitte den folgenden Abschnitt 5.2 "Konfigurierung des Druckerservers".

# 5.1 Installation des Printer Port Monitors

*Wenn Sie Windows ME/2000 oder Unix benutzen, können Sie diesen Abschnitt überspringen.* Bei Windows 95/98/NT Clients müssen Sie Port Monitor installieren, wie unten stehend beschrieben.

- Legen Sie die Installations-CD-ROM in Ihr CD-ROM-Laufwerk ein. Aktivieren Sie das Programm "setup.exe" im Verzeichnis PrintSvr. Das Gateway-Port-Monitor-Installationsprogramm empfiehlt Ihnen, alle anderen Windows-Programme auf Ihrem Computer zu schließen. Klicken Sie auf *Next*, um fortzufahren.
- 2. Wählen Sie das Zielverzeichnis und klicken Sie auf den *Next*-Button. Das Setup-Programm wird dann damit beginnen, die Programme in das Zielverzeichnis zu installieren.

| Choose Destination Loc | ation 🔀                                                                             |  |  |
|------------------------|-------------------------------------------------------------------------------------|--|--|
|                        | Setup will install SMC Port Monitor in the following folder.                        |  |  |
|                        | To install to this folder, click Next.                                              |  |  |
|                        | To install to a different folder, click Browse and select another<br>folder.        |  |  |
|                        | You can choose not to install SMC Port Monitor by clicking<br>Cancel to exit Setup. |  |  |
|                        |                                                                                     |  |  |
| nstel                  | Destination Folder<br>F:\Program Files\SMC\SMC Port Monitor Browse                  |  |  |
|                        |                                                                                     |  |  |
|                        | < <u>B</u> ack <u>Next&gt;</u> Cancel                                               |  |  |

3. Wählen Sie das Programmverzeichnis aus, das das Programm-Icon zur Deinstallation des Port-Monitors enthalten wird, und klicken Sie auf *Next*.

4. Geben Sie den Namen des Druckerports ein, mit dem der Port Monitor in Ihrem system identifiziert werden wird, und klicken Sie auf *Next*.

| Select Port Name | ×                                             |  |
|------------------|-----------------------------------------------|--|
| InstallShedd     | Please enter Peer To Peer printing port name: |  |
|                  | < <u>B</u> ack <u>N</u> ext > Cancel          |  |

5. Wenn Setup die Installation des Port Monitors beendet hat, gehen Sie auf Neustart und klicken Sie *OK*.

| Reboot                                                                          |   |
|---------------------------------------------------------------------------------|---|
| SMC Port Monitor is installed<br>You should reboot WinNT to enable Port Monitor |   |
|                                                                                 |   |
| • Yes, I want to restart my computer now.                                       |   |
| O No, I will restart my computer later.                                         |   |
| OK                                                                              | ] |

6. Nach dem Reboot Ihres Computers fügen Sie den Gateway-Druckerserver Ihrem System hinzu, wie im folgenden Abschnitt beschrieben.

# 5.2 Konfigurierung des Druckerservers

Der Druckerserver des Gateway unterstützt Microsoft Windows 95/98/ME/NT/2000, Unixbasierte Plattformen und MAC OS v8.5.1 und höher. Wenn Sie Windows 95/98/NT benutzen, installieren Sie zunächst den Port Monitor, wie im letzten Abschnitt beschrieben, bevor Sie den Druckerserver des Gateway Ihrem Betriebssystem hinzufügen.

### 5.2.1 Konfigurierung des Netzwerkdruckers unter Windows 95/98

1. Bei einer Windows 95/98-Plattform öffnen Sie das Fenster "Drucker" im Menü *Einstellungen* und doppelklicken Sie auf *Neuer Drucker*.

| 😺 Printers                                                                          | _ 🗆 × |
|-------------------------------------------------------------------------------------|-------|
| _ <u>F</u> ile <u>E</u> dit <u>V</u> iew <u>G</u> o F <u>a</u> vorites <u>H</u> elp | 1     |
| ↔ → → - C   % C C C   ∞   ★ 🖆 🖽 -                                                   |       |
| Add Printer                                                                         |       |
| 1 object(s)                                                                         |       |

2. Folgen Sie den Anweisungen, um einen Lokalen Drucker in Ihr System einzufügen.

| Add Printer Wizard |                                                                                                    |
|--------------------|----------------------------------------------------------------------------------------------------|
|                    | How is this printer attached to your computer?<br>If it is directly attached to your computer, click Local<br>Printer. If it is attached to another computer, click Network<br>Printer<br>© Local printer<br>© Network printer |
|                    | < <u>B</u> ack Next > Cancel                                                                                                    |

 Wählen Sie Typ und Hersteller Ihres Druckers aus und klicken Sie Next—. Wenn Ihr Drucker mit einer Installations-CD geliefert wurde, klicken Sie auf Have Disk. Wenn Ihr Drucker nicht in der Liste erscheint, schlagen Sie in Ihrem Druckerhandbuch nach und finden Sie einen kompatiblen Drucker.

| Add Prin                                                                | ter Wizard                                                |                                       |                                                                                                    |                                                             |                           |                                        |
|-------------------------------------------------------------------------|-----------------------------------------------------------|---------------------------------------|----------------------------------------------------------------------------------------------------|-------------------------------------------------------------|---------------------------|----------------------------------------|
| ٩                                                                       | Click the manufa<br>installation disk,<br>documentation f | acturer an<br>click Hav<br>for a comp | d model of you<br>e Disk. If your<br>patible printer.                                                             | ar printer. If y<br>printer is no                           | our printe<br>t listed, c | er came with an<br>onsult your printer |
| Manufac<br>Generic<br>Gestetr<br>Hermes<br>HP<br>IBM<br>Kodak<br>Kuocer | sturers:<br>;<br>;er<br>;                                 |                                       | inters:<br> PDeskJet12<br> PDeskJet12<br> PDeskJet16<br> PDeskJet16<br> PDeskJetPlu<br> PDeskJetPlu<br> PDeskJet4 | 00C (MS)<br>00C/PS<br>00C<br>00CM/PS<br>Is<br>rtable Printe |                           | ▲<br>                                  |
|                                                                         |                                                           |                                       |                                                                                                    |                                                             |                           | Have Disk                              |
|                                                                         |                                                           |                                       | < <u>B</u> ack                                                                                                    | . Ne                                                        | ext >                     | Cancel                                 |

4. Wählen Sie den überwachten Port aus —der Standard-Portname lautet "GATEWAY" und klicken Sie auf *Configure Port*.

| Add Printer Wizard |                                                                        |                                                                                                    |                |  |
|--------------------|------------------------------------------------------------------------|----------------------------------------------------------------------------------------------------|----------------|--|
|                    | Click the port you want to use with this printer, and then click Next. |                                                                                                    |                |  |
|                    | COM1:<br>COM2:<br>FILE:<br>LPT1:<br>Gateway                            | Communications Port<br>Communications Port<br>Creates a file on disk<br>Printer Port<br>Castelle PTP Port |                |  |
|                    |                                                                        | ( Deels Newly                                                                                             | Configure Port |  |
|                    |                                                                        | < <u>B</u> ack Next>                                                                                      | Cancel         |  |

5. Geben Sie die IP-Adresse des Gateways ein und klicken Sie auf *OK*, dann klicken Sie auf *Next* in der Dialogbox "Add Printer Wizard".

| Castelle LANpress PTP port Configu                          | ıration 🗙      |
|-------------------------------------------------------------|----------------|
| Port<br>IP <u>A</u> ddress: 192.168.2.1                     | Retry Interval |
| Select Device Port >> LPT 1           Name:         Gateway |                |
| Banner<br>Enable Banner PostScript<br>User Name:            | OK<br>Cancel   |

6. Folgen Sie weiter den Anweisungen, um die Installation des Gateway-Druckerservers zu beenden. Der von Ihnen angegebene Druckertyp wird nun in Ihrem *Drucker*-Menü erscheinen.

### 5.2.2 Konfigurierung des Netzwerkdruckers unter Windows NT

1. Bei einer Windows NT-Plattform öffnen Sie das Fenster "Printers" im Menü "My Computer", und doppelklicken Sie das Icon *Add Printer*.

| Printers                                    |             |     |
|---------------------------------------------|-------------|-----|
| <u>F</u> ile <u>E</u> dit ⊻iew <u>H</u> elp |             |     |
| 😰 Printers                                  | 💌 🖻 👗 🖻 🛍 🖍 |     |
|                                             |             |     |
| Add Printer                                 |             |     |
|                                             |             |     |
|                                             |             |     |
| 1 object(s)                                 |             | li. |

2. Folgen Sie den Anweisungen, um einen lokalen Drucker an Ihr System anzuschließen.

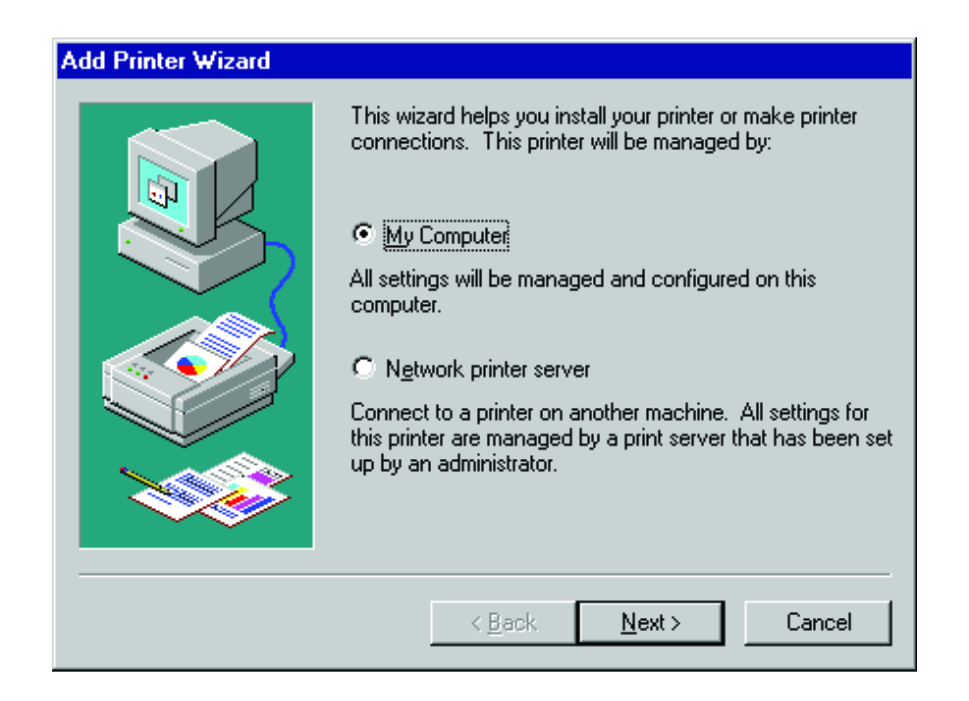

3. Wählen Sie den überwachten Port aus. Der Standard-Portname lautet "GATEWAY100". Dann klicken Sie auf den Button *Configure Port*.

| Add Printer Wizard | Click the check to<br>Documents will p<br><u>A</u> vailable ports: | oox next to the port<br>rint to the first avail                      | (s) you want to use.<br>able checked port. |
|--------------------|--------------------------------------------------------------------|----------------------------------------------------------------------|--------------------------------------------|
|                    | Port                                                               | Description                                                          | Printer 🔺                                  |
|                    | COM2:<br>COM3:<br>COM4:<br>FILE:<br>Gateway                        | Local Port<br>Local Port<br>Local Port<br>Local Port<br>Castelle LAN | <b>•</b>                                   |
|                    | Add Port                                                           | .   [                                                                | Configure Port                             |
|                    | <u>Enable printe</u>                                               | r pooling                                                            |                                            |
|                    | < <u>B</u> a                                                       | ack <u>N</u> ext>                                                    | Cancel                                     |

4. Geben Sie die IP-Adresse des Gateways ein und klicken Sie auf *OK*, dann klicken Sie auf *Next* in der Dialogbox "Add Printer Wizard".

| Castelle LANpress PTP port Configu | ıration 🔀      |
|------------------------------------|----------------|
| Port                               | Retry Interval |
| IP Address: 192.168.2.1            | 15 🗄 (secs)    |
| Select Device Port >> LPT 1        |                |
| Name: Gateway                      |                |
|                                    |                |
| Enable Banner DestScript           | ок             |
| User Name:                         | Cancel         |

- 5. Spezifizieren Sie den an das Gateway angeschlossenen Druckertyp.
- 6. Folgen Sie weiter den Anweisungen, um die Installation des Gateway-Druckerservers zu beenden. Der von Ihnen angegebene Druckertyp wird nun in Ihrem *Printers*-Menü erscheinen.

### 5.2.3 Konfigurierung des Netzwerkdruckers unter Windows 2000

1. Bei einer Windows 2000-Plattform öffnen Sie das Fenster "Printers" im Menü "My Computer", und doppelklicken Sie auf das Icon *Add Printer*.

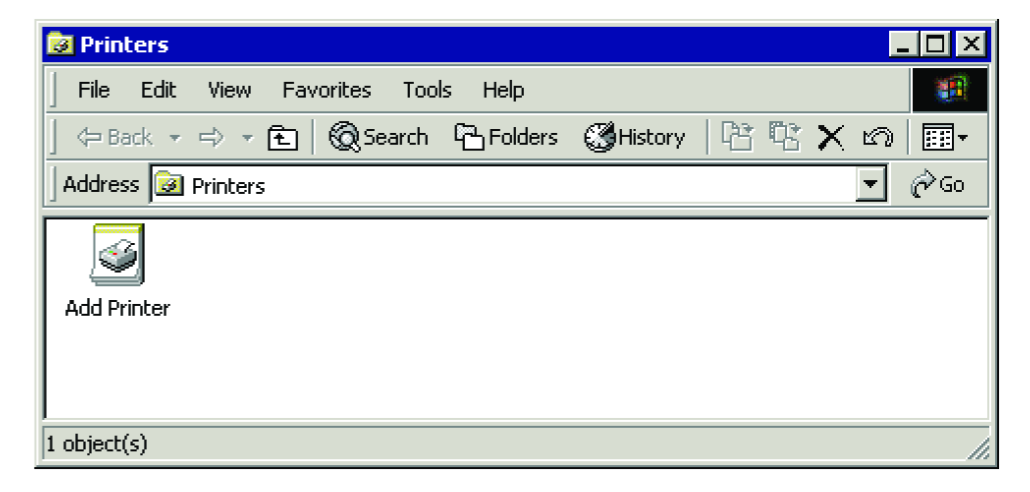

2. Wählen Sie Network printer aus und klicken Sie Next.

| Add Printer Wizard                                                                                                    |  |  |
|----------------------------------------------------------------------------------------------------|--|--|
| Local or Network Printer<br>Is the printer attached to your computer?                                                                                                   |  |  |
| If the printer is directly attached to your computer, click Local printer. If it is attached to<br>another computer, or directly to the network, click Network printer. |  |  |
| Eccal printer                                                                                                    |  |  |
| Automatically detect and install my Plug and Play printer                                                                                                    |  |  |
| O Network printer                                                                                                    |  |  |
|                                                                                                    |  |  |
|                                                                                                    |  |  |
|                                                                                                    |  |  |
|                                                                                                    |  |  |
|                                                                                                    |  |  |
|                                                                                                    |  |  |
|                                                                                                    |  |  |
| < Back Next > Cancel                                                                                                    |  |  |

3. Wählen Sie die Option *Connect to a printer on the Internet or on your intranet*, tragen Sie die IP-Adresse des Gateways in das URL-Fenster ein und klicken Sie *Next*.

| Add Printer Wizard                                                                                                    |
|----------------------------------------------------------------------------------------------------|
| Locate Your Printer<br>How do you want to locate your printer?                                                                                                    |
| If you don't know the name of the printer, you can browse for one on the network.                                                                                                    |
| What do you want to do?                                                                                                    |
| <ul> <li>Type the printer name, or click Next to browse for a printer</li> <li>Name:</li> <li>Connect to a printer on the Internet or on your intranet</li> <li>URL: 192.168.2.1</li> </ul> |
| < Back Next > Cancel                                                                                                    |

4. Wählen Sie die Option *Create a new port* und wählen Sie den Typ *Standard TCP/IP Port* aus.

| Add Printer Wizard                                                                                  |                                                                                           |                                        |          |  |  |  |
|----------------------------------------------------------------------------------------------------|-------------------------------------------------------------------------------------------|----------------------------------------|----------|--|--|--|
| Select the Printer Port<br>Computers communicate with printers through ports.                       |                                                                                           |                                        |          |  |  |  |
| Select the port you want your printer to use. If the port is not listed, you can create a new port. |                                                                                           |                                        |          |  |  |  |
| Port                                                                                                | Description                                                                               | Printer                                | <b>_</b> |  |  |  |
| LPT1:<br>LPT2:<br>LPT3:<br>COM1:<br>COM2:<br>COM3:                                                  | Printer Port<br>Printer Port<br>Printer Port<br>Serial Port<br>Serial Port<br>Serial Port |                                        | •        |  |  |  |
| Note: Most (                                                                                        | computers use the LPT1: po                                                                | ort to communicate with a local printe | ır.      |  |  |  |
| 💿 Create a nev                                                                                      | Create a new port:                                                                        |                                        |          |  |  |  |
| Туре:                                                                                               | Standard TCP/IP                                                                           | Port                                   | •        |  |  |  |
|                                                                                                    |                                                                                           |                                        |          |  |  |  |
|                                                                                                    |                                                                                           | < Back Next >                          | Cancel   |  |  |  |

5. Klicken Sie auf Next.

| Add Standard TCP/IP Printer | Port Wizard                                                                                                   | × |
|-----------------------------|----------------------------------------------------------------------------------------------------|---|
|                             | Welcome to the Add Standard TCP/IP<br>Printer Port Wizard                                                     |   |
|                             | You use this wizard to add a port for a network printer.                                                      |   |
|                             | Before continuing be sure that:<br>1. The device is turned on.<br>2. The network is connected and configured. |   |
|                             | To continue, click Next.                                                                                      |   |
|                             | < Back Next > Cancel                                                                                          |   |

 Geben Sie den Druckernamen oder die IP-Adresse ein — bitte beachten Sie, dass diese 192.168.2.1 lauten muss. Der Portname wird automatisch und synchron generiert, entsprechend dem eingegebenen Druckernamen oder IP-Adresse. Klicken Sie *Next*, wenn der Vorgang abgeschlossen ist.

| Add Standard TCP/IP Printer Port                        | Wizard                                          | ×      |  |  |  |
|---------------------------------------------------------|-------------------------------------------------|--------|--|--|--|
| Add Port<br>For which device do you want to add a port? |                                                 |        |  |  |  |
| Enter the Printer Name or IP ad                         | ldress, and a port name for the desired device. |        |  |  |  |
| Printer Name or IP Address:                             | 192.168.2.1                                     |        |  |  |  |
| Port Name:                                              | IP_192.168.2.1                                  |        |  |  |  |
|                                                         |                                                 |        |  |  |  |
|                                                         |                                                 |        |  |  |  |
|                                                         |                                                 |        |  |  |  |
|                                                         |                                                 |        |  |  |  |
|                                                         |                                                 |        |  |  |  |
|                                                         | < Back Next >                                   | Cancel |  |  |  |

7. Wählen Sie den Gerätetyp *Standard*, wählen Sie *Generic Network Card*, dann klicken Sie auf *Next*.

| Add Standard TCP/IP Printer Port Wizard                                                                                                    |
|----------------------------------------------------------------------------------------------------|
| Additional Port Information Required<br>The device could not be identified.                                                                                                    |
| <ol> <li>The device is not found on the network. Be sure that:</li> <li>The device is turned on.</li> <li>The network is connected.</li> <li>The device is properly configured.</li> <li>The address on the previous page is correct.</li> <li>If you think the address is not correct, click Back to return to the previous page. Then correct the address and perfom another search on the network. If you are sure the address is corrrect, click Back to return to the previous page.</li> </ol> |
| Device Type                                                                                                    |
| Standard Generic Network Card                                                                                                    |
| C Custom Settings                                                                                                    |
| < Back Next > Cancel                                                                                                    |

8. Wählen Sie Typ und Hersteller Ihres Druckers aus und klicken Sie *Next* —. Wenn Ihr Drucker mit einer Installations-CD geliefert wurde, klicken Sie auf *Have disk*. Wenn Ihr Drucker nicht in der Liste erscheint, schlagen Sie in Ihrem Druckerhandbuch nach und finden Sie einen kompatiblen Drucker.

| Add Printer Wizard                                                                                                    |
|----------------------------------------------------------------------------------------------------|
| Add Printer Wizard<br>The manufacturer and model determine which printer to use.                                                                                                    |
| Select the manufacturer and model of your printer. If your printer came with an installation disk, click Have Disk. If your printer is not listed, consult your printer documentation for a compatible printer. Manufacturers: Printers:                                                                                                    |
| Fujitsu       Image: Construction of the provided state in the provided state in the provide |
| < Back Next > Cancel                                                                                                    |

9. Klicken Sie auf Finish, um "Add Standard TCP/IP Printer Port Wizard" zu beenden.

| Add Standard TCP/IP Printer Port Wizard |                                                                                                    |                          |  |  |
|-----------------------------------------|----------------------------------------------------------------------------------------------------|--------------------------|--|--|
|                                         | Completing the Add Standard TCP/IP Printer<br>Port Wizard<br>You have selected a port with the following characteristics. |                          |  |  |
|                                         | SNMP:                                                                                                    | No                       |  |  |
|                                         | Protocol:                                                                                                    | RAW, Port 9100           |  |  |
|                                         | Device:                                                                                                    | 192.168.2.1              |  |  |
|                                         | Port Name:                                                                                                    | IP_192.168.2.1           |  |  |
|                                         | Adapter Type:                                                                                                    | Generic Network Card     |  |  |
|                                         | To complete th                                                                                                    | is wizard, click Finish. |  |  |
|                                         |                                                                                                    | < Back Finish Cancel     |  |  |

10. Geben Sie einen Namen f
ür diesen Drucker ein oder nutzen Sie den unten angegebenen Namen — Ihre Windows-basierten Programme werden diesen als Standard-Drucker verwenden. Wenn Sie dem Drucker einen Namen gegeben haben, klicken Sie auf Next.

| Add Printer Wizard                                                                                                    |
|----------------------------------------------------------------------------------------------------|
| Name Your Printer         You must assign a name for this printer.                                                                          |
| Supply a name for this printer. Some programs do not support server and printer name combinations of more than 31 characters. Printer name: |
|                                                                                                    |
| Do you want your Windows-based programs to use this printer as the default printer?                                                         |
| O Yes                                                                                                    |
| ● No                                                                                                    |
|                                                                                                    |
|                                                                                                    |
|                                                                                                    |
|                                                                                                    |
| < Back Next > Cancel                                                                                                    |

11. Folgen Sie den Einstellungs-Anweisungen des Assistenten, wenn Sie den Drucker gemeinsam verwenden wollen, und fertigen Sie einen Probedruck an.

|                                          | Add Printer Wizard                                                                                                    |                                                             |
|------------------------------------------|----------------------------------------------------------------------------------------------------|-------------------------------------------------------------|
|                                          | Printer Sharing<br>You can share this printer with other                                                                     | network users.                                              |
|                                          | Indicate whether you want this printe<br>printer, you must provide a share nan<br>© Do not share this printer<br>© Share as: | er to be available to other users. If you share this<br>ne. |
| dd Printer Wizard                        |                                                                                                    |                                                             |
| To confirm that the printer is installed | properly, you can print a test page.                                                                                         |                                                             |
| Do you want to print a test page?        |                                                                                                    |                                                             |
| C Yes                                    |                                                                                                    |                                                             |
|                                          |                                                                                                    |                                                             |
|                                          |                                                                                                    | < Back Next > Cancel                                        |
|                                          |                                                                                                    |                                                             |
|                                          |                                                                                                    |                                                             |
|                                          |                                                                                                    |                                                             |
|                                          | < Back Next > Cancel                                                                                                    |                                                             |

12. Um für den an das Gateway angeschlossenen Drucker das Fenster "Properties " zu öffnen, doppelklicken Sie zunächst auf das Icon "My Computer", dann doppelklicken Sie auf "Printers", rechtsklicken Sie den Zieldrucker und wählen Sie *Properties* im Menü.

| 🧃 Printers                                                                       |                                                |
|----------------------------------------------------------------------------------|------------------------------------------------|
| File Edit View Favorites Tools Help                                              |                                                |
| 📙 🖶 Back 🔻 🔿 👻 🔯 Search 🖓 Folders 🔇 History 🛛 🏰 🧏 📎                              | × Ω 🔳•                                         |
| Address 3 Printers                                                               | <b>▼</b> ∂Go                                   |
| ى چى چې چې 🔮                                                                     | <b>%</b>                                       |
| Add Printer HP LJ 4MV on lp on 10.0.6.1 Fax HP LaserJet HP<br>6f_printer_svr 4MV | DeskJet<br><sup>8</sup> Open                   |
|                                                                                  | Set as Default Printer<br>Printing Preferences |
|                                                                                  | Pause Printing<br>Cancel All Documents         |
|                                                                                  | Sharing<br>Use Printer Offline                 |
|                                                                                  | Create Shortcut<br>Delete                      |
| 🖳 Displays the properties of the selected items.                                 | Rename //                                      |
|                                                                                  | Properties                                     |

13. Wählen Sie zunächst die Registerkarte *Ports* aus. Wählen Sie *Standard TCP/IP Port*, dann klicken Sie auf den *Configure Port*-Button.

| 🍏 HP DeskJet           | 890C Pro              | perties             |              |                     |               | ? ×                    |
|------------------------|-----------------------|---------------------|--------------|---------------------|---------------|------------------------|
| Color Manag<br>General | gement  <br>  S       | Security<br>Sharing | De<br>Po     | vice Settin<br>orts | gs  <br>  _ 4 | Services  <br>Advanced |
| HF                     | ° DeskJet 8           | 90C                 |              |                     |               |                        |
| Print to the fo        | ollowing port<br>t.   | (s). Documer        | its will pri | nt to the fir       | st free       |                        |
| Port                   | Description           | n                   | Printer      |                     |               |                        |
| Сомя:                  | Serial Port           |                     |              |                     |               |                        |
| 🗆 сом9:                | Serial Port           |                     |              |                     |               |                        |
| FILE:                  | Print to File         | 9                   |              |                     |               |                        |
| IP_19                  | Standard <sup>*</sup> | CP/IP Port          | HP De        | skJet 8900          | )             |                        |
| ГШ СОМ                 | Local Port            |                     |              |                     |               |                        |
| Add Po                 | ort                   | Delete              | e Port       |                     | onfigur       | e Port                 |
| 🗖 Enable bi            | directional s         | upport              |              |                     |               |                        |
| 🔲 Enable pr            | inter pooling         | 1                   |              |                     |               |                        |
|                        |                       |                     |              |                     |               |                        |
|                        |                       |                     |              |                     |               |                        |
|                        |                       | 0                   | K            | Cance               | el            | Apply                  |

14. Geben Sie unter Queue Name lpt1 ein, dann klicken Sie auf OK.

| Configure Standard TCP/I  | P Port  | Monitor     |      | ? ×    |
|---------------------------|---------|-------------|------|--------|
| Port Settings             |         |             |      |        |
| Port Name:                |         | IP_192.168  | .2.1 |        |
| Printer Name or IP Addres | s:      | 192.168.2.1 |      |        |
| Protocol                  |         | <u> </u>    |      |        |
| O Raw                     |         |             | IPR  |        |
| - Raw Settings            |         |             |      |        |
| Port Number:              | 9100    |             |      |        |
| LPR Settings              |         |             |      |        |
| Queue Name:               | lpt1    |             |      |        |
| LPR Byte Counting B       | Enabled |             |      |        |
| SNMP Status Enable        | ed      |             |      |        |
| Community Name:           | public  |             |      |        |
| SNMP Device Index:        | 1       |             |      |        |
|                           |         |             |      |        |
|                           |         |             | ОК   | Cancel |

15. Folgen Sie weiter den Anweisungen, um die Installation des Druckers zu beenden. Der angegebene Druckertyp wird nun in Ihrem Menü *Printers* erscheinen.

### 5.2.4 Konfigurierung des Netzwerkdruckers unter Windows ME

1. Bei einer Windows ME-Plattform öffnen Sie zunächst das Fenster "Printers" im Menü "My Computer", dann doppelklicken Sie auf das Icon *Add Printer*.

| 🤕 Printers  |                         |                              |                 |       |             |
|-------------|-------------------------|------------------------------|-----------------|-------|-------------|
| <u> </u>    | ⊻iew F <u>a</u> vorite: | s <u>T</u> ools <u>H</u> elp |                 |       |             |
| ] 🗲 Back 👻  | ⇒ - 🖬 🔕                 | Search 🛛 🔂 Fold              | ers 🔇 🔇 History | 📽 📽 🗙 | <b>∽</b> ∎• |
| Address 🞯   | Printers                |                              |                 |       | 🗾 🤗 Go      |
| Add Printer |                         |                              |                 |       |             |
| 1 object(s) |                         |                              |                 |       |             |

2. Wählen Sie Local printer aus, und klicken Sie auf Next.

| Add Printer Wizard |                                                                                                    |
|--------------------|----------------------------------------------------------------------------------------------------|
|                    | How is this printer attached to your computer?<br>If it is directly attached to your computer, click Local<br>Printer. If it is attached to another computer, click Network<br>Printer<br>C Local printer<br>Network printer |
|                    | < <u>B</u> ack Next > Cancel                                                                                                    |

 Wählen Sie Typ und Hersteller Ihres Druckers aus und klicken Sie auf Next —. Wenn Ihr Drucker mit einer Installations-CD geliefert wurde, klicken Sie auf Have disk. Wenn Ihr Drucker nicht in der Liste erscheint, schlagen Sie in Ihrem Druckerhandbuch nach und finden Sie einen kompatiblen Drucker.

| Add Prin                                                         | ter Wizard                                                     |                                     |                                                                                                    |                                                                      |                              |                         |                              |
|------------------------------------------------------------------|----------------------------------------------------------------|-------------------------------------|----------------------------------------------------------------------------------------------------|----------------------------------------------------------------------|------------------------------|-------------------------|------------------------------|
| ٩                                                                | Click the manufac<br>installation disk, c<br>documentation for | turer and<br>lick Have<br>r a compe | l model of y<br>e Disk. If yo<br>atible printe                                                     | our printe<br>ur printer<br>r.                                       | r. If your p<br>is not liste | rinter can<br>d, consul | ne with an<br>t your printer |
| Manufa<br>Generic<br>Gestetr<br>Hermes<br>IBM<br>Kodak<br>Kuncer | oturers:<br>her<br>s                                           |                                     | nters:<br>P DeskJet 1<br>P DeskJet 1<br>P DeskJet 1<br>P DeskJet 1<br>P DeskJet 1<br>P I asecIet 4 | 1200C (M<br>1200C/PS<br>1600C<br>1600CM/I<br>Plus<br>Portable F<br>4 | S)<br>S<br>PS<br>Printer     | Have                    | ►<br>■<br>e Disk             |
|                                                                  |                                                                |                                     | < <u>B</u> a                                                                                       | ck                                                                   | Next >                       |                         | Cancel                       |

4. Wählen Sie "Gateway: Gateway PTR Port", und dann klicken Sie auf Configure Port.

| Add Printer Wizard                                                                                              |                                                                        |
|----------------------------------------------------------------------------------------------------|------------------------------------------------------------------------|
|                                                                                                    | Click the port you want to use with this printer, and then click Next. |
| The second second second second second second second second second second second second second second second se | COM1: Communications Port                                              |
| and the second second                                                                                           | FILE: Creates a file on disk                                           |
|                                                                                                    | Gateway Gateway PTR PORT                                               |
|                                                                                                    | LPT1: Printer Port                                                     |
|                                                                                                    | <u>C</u> onfigure Port                                                 |
|                                                                                                    | < <u>B</u> ack Next > Cancel                                           |

5. Geben Sie die IP-Adresse des Gateways ein und klicken Sie auf *OK*, dann klicken Sie auf *Next* in der Dialogbox "Add Printer Wizard".

| Gateway PTR port Configuration                    | ×              |
|---------------------------------------------------|----------------|
| Port<br>IP <u>A</u> ddress: <b>192.168.2.1</b>    | Retry Interval |
| Select Device Port >> LPT 1 <u>N</u> ame: Gateway |                |
| Banner<br>Enable Banner PostScript<br>User Name:  | OK<br>Cancel   |

6. Klicken Sie auf *Next*, wenn die Konfigurierung the Ports abgeschlossen ist.

| Add Printer Wizard |                                                                                                    |
|--------------------|----------------------------------------------------------------------------------------------------|
|                    | Click the port you want to use with this printer, and then click Next.                                                                                                    |
|                    | COM1:       Communications Port         COM2:       Communications Port         FILE:       Creates a file on disk         Gateway       Gateway PTR PORT         LPT1:       Printer Port |
|                    | <u>C</u> onfigure Port                                                                                                    |
|                    | < <u>B</u> ack Next > Cancel                                                                                                    |

 Geben Sie einen Namen f
ür diesen Drucker ein oder nutzen Sie den unten angegebenen Namen — Ihre Windows-basierten Programme werden diesen als Standard-Drucker verwenden. Wenn Sie dem Drucker einen Namen gegeben haben, klicken Sie auf *Next*.

| Add Printer Wizard                                                                                                    |                                                                                                    |
|----------------------------------------------------------------------------------------------------|----------------------------------------------------------------------------------------------------|
|                                                                                                    | You can type a name for this printer, or you can use<br>the name supplied below. When you have finished,<br>click Next. |
| Provide and the same the same                                                                                                    | Printer name:                                                                                                    |
| and the second second se | HP DeskJet 1200C (MS)                                                                                                   |
|                                                                                                    | Your Windows-based programs will use this printer as the default printer.                                               |
|                                                                                                    | < <u>B</u> ack Next > Cancel                                                                                            |

8. Folgen Sie weiter den Anweisungen, um die Installation des Druckers zu beenden. Der angegebene Druckertyp wird nun in Ihrem Menü *Printers* erscheinen.

### 5.2.5 Konfigurierung des Netzwerkdruckers in Unix-Systemen

Befolgen Sie die traditionelle Konfigurierungsprozedur bei Unix-Plattformen, um den Gateway-Druckerserver einzurichten. Der Name des Druckers lautet "lp."

# Anhänge

# A. Fehlersuche

Dieser Anhang beschreibt die am häufigsten auftretenden Probleme und mögliche Lösungen. Das Gateway kann mittels der Statusanzeige auf einfache Weise überwacht werden; Probleme lassen sich leicht identifizieren. Wenn Sie eventuell auftretende Verbindungsprobleme nach einem Blick auf die Anzeige nicht lösen können, beachten Sie bitte die anderen Sektionen in der folgenden Tabelle.

| Mögliche Fehler     |    |                                                                                                    |
|---------------------|----|----------------------------------------------------------------------------------------------------|
| Symptom             | Ak | tion                                                                                                    |
| LED-Anzeigen        |    |                                                                                                    |
| "Power"-LED ist aus |    | Die externe Stromversorgung ist ausgefallen oder wur-<br>de unterbrochen.                                                                                                    |
|                     | •  | Überprüfen Sie die Verbindungen zwischen dem Gate-<br>way, der externen Stromversorgung und der Steckdose.                                                                                                    |
|                     | •  | Wenn die "Power"-Anzeige trotz Anschluss an die<br>Steckdose nicht aufleuchtet, könnte die Ursache bei der<br>Steckdose, dem Netzkabel oder der externen Stromver-<br>sorgung liegen. Wenn das Gerät jedoch ausfällt, nach-<br>dem es einige Zeit gelaufen ist, suchen Sie nach losen<br>Stromverbindungen, Stromverlusten oder Stromausfall<br>an der Steckdose. Wenn Sie das Problem immer noch<br>nicht isolieren können, könnte die externe Stromver-<br>sorgung defekt sein. In diesem Fall kontaktieren Sie<br>bitte unseren technischen Support, um Hilfe zu erhal-<br>ten. |
| "Link"-LED ist aus  |    | Bitte überprüfen Sie, ob der Gateway und angeschlos-<br>sene Geräte an das Netz angeschlossen sind.                                                                                                    |
|                     | •  | Vergewissern Sie sich, dass das Kabel sowohl am Ga-<br>teway als auch am entsprechenden Gerät angeschlossen<br>ist.                                                                                                    |
|                     | •  | Überprüfen Sie, ob die richtige Art Kabel verwendet<br>wird und seine Länge die angegebenen Grenzen nicht<br>überschreitet.                                                                                                    |
|                     | •  | Vergewissern Sie sich, dass die Netzwerk-Schnittstelle<br>am angeschlossenen Gerät für die richtige Übertra-<br>gungsgeschwindigkeit und den Duplex-Modus konfi-<br>guriert ist.                                                                                                    |
|                     | •  | Überprüfen Sie den Adapter am angeschlossenen Gerät<br>und die Kabelverbindungen auf mögliche Defekte. Er-<br>setzen Sie alle defekten Adapter oder Kabel, wenn nö-<br>tig.                                                                                                    |

| Mögliche Fehler                                                                                                    |      |                                                                                                    |  |  |  |
|----------------------------------------------------------------------------------------------------|------|----------------------------------------------------------------------------------------------------|--|--|--|
| Symptom                                                                                                    | Akt  | Aktion                                                                                                    |  |  |  |
| Probleme bei der Netzv                                                                                                    | verk | verbindung                                                                                                    |  |  |  |
| Gateway kann vom<br>angeschlossenen LAN<br>aus nicht angepingt<br>werden, oder das Gate-<br>way kann keines der<br>Geräte im angeschlos-<br>senen LAN anpingen | •    | Vergewissern Sie sich, dass die IP-Adressen richtig<br>konfiguriert sind. Für die meisten Anwendungen soll-<br>ten Sie die DHCP-Funktion des Gateway benutzen, um<br>allen Hosts im angeschlossenen LAN dynamisch IP-<br>Adressen zuzuweisen. Wenn Sie einige IP-Adressen im<br>LAN manuell konfiguriert haben, verifizieren Sie, dass<br>die gleiche Netzwerkadresse (die Netzwerkkomponente<br>der IP-Adresse) und Subnet-Maske für sowohl den Ga-<br>teway als auch die angeschlossenen LAN-Geräte ver-<br>wendet werden. |  |  |  |
|                                                                                                    | •    | Vergewissern Sie sich, dass das Gerät, das Sie anpin-<br>gen wollten (oder von dem aus Sie pingen), für TCP/IP<br>konfiguriert ist.                                                                                                    |  |  |  |
| Mobile Nutzer können<br>nicht auf den Gateway<br>zugreifen                                                                                                    | •    | Stellen Sie sicher, dass der Gateway und alle mobilen<br>Nutzer so konfiguriert sind, dass sie den gleichen<br>Funkkanal, die gleiche Wireless Domain (ESSID), und<br>die gleichen Verschlüsselungscodes verwenden.                                                                                                    |  |  |  |
|                                                                                                    | •    | Vergewissern Sie sich, dass alle mobilen Nutzer inner-<br>halb der Reichweite des Gateway liegen, wie in An-<br>hang C angegeben.                                                                                                    |  |  |  |
| Steuerungsprobleme                                                                                                    |      |                                                                                                    |  |  |  |
| Kann mit dem Web<br>Browser keine Verbin-<br>dung erstellen                                                                                                    | •    | Stellen Sie sicher, dass der Gateway mit einer gültigen<br>IP-Adresse, Subnet-Maske und Default-Gateway kon-<br>figuriert ist.                                                                                                    |  |  |  |
|                                                                                                    | •    | Überprüfen Sie, ob Sie eine gültige Netzwerkverbin-<br>dung zum Gateway haben und dass der verwendete<br>Port nicht abgeschaltet ist.                                                                                                    |  |  |  |
|                                                                                                    | •    | ernden Station und dem Gateway.                                                                                                    |  |  |  |
| Passwort vergessen<br>oder verloren                                                                                                    | •    | Drücken Sie den RESET-Knopf in der rückwärtigen<br>Verkleidung, um die Werkseinstellungen wiederherzu-<br>stellen.                                                                                                    |  |  |  |
| Druckerserver                                                                                                    |      |                                                                                                    |  |  |  |
| Der Drucker kann nicht<br>drucken oder druckt<br>Unsinn                                                                                                    | •    | Stellen Sie sicher, dass das Parallelkabel zwischen Ga-<br>teway und Drucker korrekt angeschlossen und in gutem<br>Zustand ist.                                                                                                    |  |  |  |

### B. Kabel

### Ethernet-Kabel

| т | ecl | nnie | sch | eΠ | aten |
|---|-----|------|-----|----|------|
| 1 | τu  |      | sum | τD | atth |

| Kabeltypen und technische Daten |                          |            |           |  |  |
|---------------------------------|--------------------------|------------|-----------|--|--|
| Kabel                           | Тур                      | Max. Länge | Anschluss |  |  |
| 10BASE-T                        | Kat. 3, 4, 5 100-Ohm UTP | 100 m      | RJ-45     |  |  |
| 100BASE-TX                      | Kat. 5 100-Ohm UTP       | 100 m      | RJ-45     |  |  |

### Straight-through-Kabel

#### Achtung:

Stecken Sie keinen Telefonstecker in einen RJ-45 Anschluss. Verwenden Sie statt dessen ausschließlich paarweise verdrillte Kabel mit RJ-45 Steckern, die dem FCC-Standard entsprechen.

Bei 10BASE-T/100BASE-TX-Verbindungen muss ein paarweise verdrilltes Kabel über zwei Paar Leitungen verfügen. Jedes Leitungspaar ist durch zwei unterschiedliche Farben identifizierbar. Zum Beispiel könnte eine Leitung rot sein, die andere rot mit weißen Streifen. Außerdem muss an beiden Enden des Kabels ein RJ-45-Stecker angebracht sein. Alle RJ-45-Ports des Gateway unterstützen die automatische MDI/MDI-X-Konfiguration. Sie können also mit Straight-through-Kabeln Verbindungen zu jedem Netzwerkgerät herstellen.

Das mit dem Gateway verwendete Ethernet-Kabel kann bei den Pins 1, 2, 3, und 6 parallel verdrahtet sein, so dass die Pins an beiden Enden des Kabels übereinstimmen. Die Pins 4, 5, 7 und 8 werden nicht verwendet.

Abbildung B-1 verdeutlicht die Nummerierung der Pins bei einem RJ-45-Anschluss. Halten Sie die Stecker in der gleichen Ausrichtung, wenn Sie die Leitungen mit den Pins verbinden.

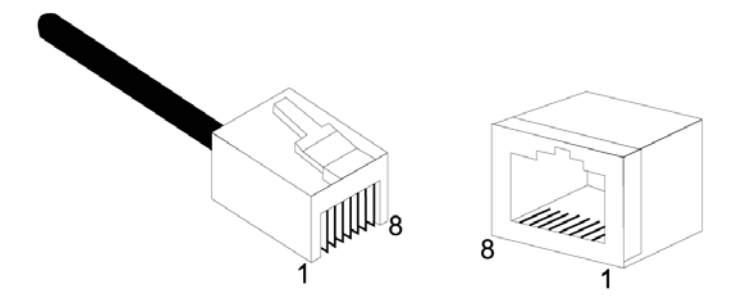

Abb. B-1. Pin-Nummerierung beim RJ-45-Anschluss

## Pin-Zuweisungen beim RJ-45-Port

Alle RJ-45-Ports des Gateways unterstützen die automatische MDI/MDI-X-Konfiguration. Das bedeutet, dass die sich im Gebrauch befindlichen Pin-Signale davon abhängig sind, ob der Port im MDI oder MDI-X-Modus arbeitet.

| Pin | MDI-Signalbezeichnung* | MDI-X-Signalbezeichnung* |
|-----|------------------------|--------------------------|
| 1   | Transmit Data (TD+)    | Receive Data (RD+)       |
| 2   | Transmit Data (TD-)    | Receive Data (RD-)       |
| 3   | Receive Data (RD+)     | Transmit Data (TD+)      |
| 6   | Receive Data (RD-)     | Transmit Data (TD-)      |

Die Pins 4, 5, 7 und 8 werden nicht verwendet.

• Die "+"- und "-"-Zeichen repräsentieren die Polarität der Leitungen in jedem Leitungspaar.

# Pin-Zuweisungen beim seriellen Port

Der serielle DB-9-Port an der Rückseite wird verwendet, um den Gateway mit einem ISDN TA- oder PSTN-Modem zu verbinden. Die für die Verbindung mit diesem Port verwendeten Pin-Zuweisungen sind auf den folgenden Tabellen dargestellt.

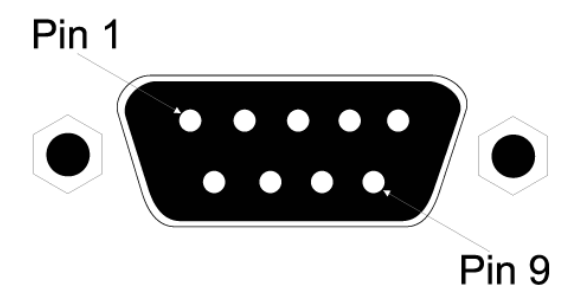

Abb. B-2 Pin-Nummerierung beim seriellen DB-9-Port

|        |         | e                                  |          |         |          |                |
|--------|---------|------------------------------------|----------|---------|----------|----------------|
| EIA-   | CCITT   | Beschreibung                       | DB-9 DTE | DB9 DTE | DB25 DCE | Signalrichtung |
| Strom- | -Signal | _                                  | Pin # am | Pin #   | Pin #    | DTE-DCE        |
| kreis  | 0       |                                    | Gateway  | Pin #   | Pin #    |                |
| CF     | 109     | <b>DCD</b> (Data Carrier Detected) | 1        | 1       | 8        | <              |
| BB     | 104     | <b>RxD</b> (Received Data)         | 2        | 2       | 3        | <              |
| BA     | 103     | <b>TxD</b> (Transmitted Data)      | 3        | 3       | 2        | >              |
| CD     | 108.2   | DTR (Data Terminal Ready)          | 4        | 4       | 20       | >              |
| AB     | 102     | SG (Signal Ground)                 | 5        | 5       | 7        |                |
| CC     | 107     | DSR (Data Set Ready)               | 6        | 6       | 6        | <              |
| CA     | 105     | RTS (Request-to-Send)              | 7        | 7       | 4        | >              |
| CB     | 106     | CTS (Clear-to-Send)                | 8        | 8       | 5        | <              |
| CE     | 125     | <b>RI</b> (Ring Indicator)         | 9        | 9       | 22       | <              |

| Pin- | Zuwe | eisungen | beim | seriell | en DB | -9-Port |
|------|------|----------|------|---------|-------|---------|
|      |      |          |      | Der er  |       | / I UIV |

| Serieller 9-Pin-Port | CCITT-Signal    | Port |
|----------------------|-----------------|------|
| am Gateway           | 9-Pin COM am PC |      |
| 1 DCD                | DCD             | 1    |
| 2 RXD                | < TXD           | 3    |
| 3 TXD                | > RXD>          | 2    |
| 4 DTR                | > DSR>          | 6    |
| 5 SGND               | SGND            | 5    |
| 6 DSR                | DTR             | 4    |
| 7 RTS                | > CTS>          | 8    |
| 8 CTS                | < RTS           | 7    |
| 9 RI                 | RI              | 9    |

# Serieller Port zum 9-Pin COM Port am PC

# Serieller Port zum 25-Pin COM Port am Modem

| Serieller 9-Pin-Port | CCITT-Signal | 25-Pin DCE-Port |
|----------------------|--------------|-----------------|
| am Galeway           |              |                 |
| 1                    | < DCD        | 8               |
| 2                    | < RXD        | 3               |
| 3                    | > TXD>       | 2               |
| 4                    | > DTR>       | 20              |
| 5                    | SGND         | 7               |
| 6                    | < DSR        | 6               |
| 7                    | > RTS>       | 4               |
| 8                    | < CTS        | 5               |
| 9                    | < RI         | 22              |

# Serieller Port zum 25-Pin DTE Port am PC

| Gateway s 9 Pin Serial Port | Null Modem | PC s 25-Pin DTE Port |
|-----------------------------|------------|----------------------|
| 1 DCD                       | 1 1        | 8 DCD                |
| 2 RXD                       | 2 3        | 3 TXD                |
| 3 TXD                       | ]32        | 2 RXD                |
| 4 DTR                       | ]48        | 20 DTR               |
| 5 SGND                      | 520        | 7 SGND               |
| 6 DSR                       | 6 7        | 6 DSR                |
| 7 RTS                       |            | 4 RTS                |
| 8 CTS                       | 9 5        | 5 CTS                |
| 9 RI                        | 20 6       | 22 RI                |
## Pin-Zuweisungen am Druckerport

Der parallele DB-25-Port an der Rückseite des Gateways wird verwendet, um den Gateway mit einem Drucker zu verbinden. Wenn an diesem Port ein Drucker angeschlossen ist, können alle an den LAN-Ports des Gateway angeschlossenen PCs Daten an den Drucker senden. Die für die Verbindung mit dem Druckerport verwendeten Pin-Zuweisungen sind auf der folgenden Tabelle dargestellt.

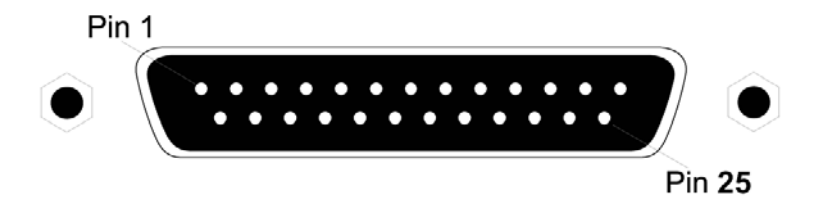

Figure B-3. DB-25 Printer Port Pin Numbers

| Pin   | Signalbezeichnung* | Richtung          |  |
|-------|--------------------|-------------------|--|
| 1     | -Strobe            | zum Drucker       |  |
| 2     | +Data 0            | zum Drucker       |  |
| 3     | +Data 1            | zum Drucker       |  |
| 4     | +Data 2            | zum Drucker       |  |
| 5     | +Data 3            | zum Drucker       |  |
| 6     | +Data 4            | zum Drucker       |  |
| 7     | +Data 5            | zum Drucker       |  |
| 8     | +Data 6            | zum Drucker       |  |
| 9     | +Data 7            | zum Drucker       |  |
| 10    | - ACK              | zum Druckerserver |  |
| 11    | + Busy             | zum Druckerserver |  |
| 12    | + Paper End        | zum Druckerserver |  |
| 13    | + Select           | zum Druckerserver |  |
| 14    | - Auto Feed        | keine Verbindung  |  |
| 15    | - Error            | zum Druckerserver |  |
| 16    | - Init             | zum Drucker       |  |
| 17    | - Select           | keine Verbindung  |  |
| 18-25 | GND                | Erde              |  |

| Pin-Zuweisungen | am | <b>DB-25-D</b> | ruckerport |
|-----------------|----|----------------|------------|
|-----------------|----|----------------|------------|

### C. Technische Daten

#### WAN-Interface

10BASE-T, 1 RJ-45 Port Seriell, 1 RS232 DB-9 Anschluss

#### LAN-Interface

10BASE-T/100BASE-TX 3 RJ-45 Ports

#### WLAN-Interface

Norm: IEEE 802.11b, Direct Sequence Spread Spectrum (DSSS) Übertragungsrate: 11 Mbps, mit automatischem Fallback auf 5.5, 2 oder 1 Mbps Maximale Zahl der Kanäle: USA/Kanada: 11, Europa (EU): 13, Japan: 14 Reichweite: bis zu 450 m Frequenz: (USA/Kanada) 2.400-2.4835 GHz, (EU/Japan) 2.400-2.497 GHz Empfindlichkeit: 1, 2, 5.5 Mbps: -80 dBm; 11 Mbps: -76 dBm typisch Modulation: CCK, BPSK, QPSK Verschlüsselung: 64-bit WEP

#### Drucker-Schnittstelle

Parallel 1 DB-25 Druckerport

#### Einstellungen

Web-Management

#### **Erweiterte Merkmale**

Dynamische IP-Adress-Konfiguration – DHCP, DNS Firewall – Client Privileges, Hacker Prevention und Logging, NAT Virtual Private Network – PPTP, L2TP, IPSec Passthrough Backup-Internetverbindung – Dial-on-Demand über sekundären WAN-Port Druckerserver

#### Internet-Normen

ARP (RFC 826), IP (RFC 791), ICMP (RFC 792), UDP (RFC 768), TCP (RFC 793), Telnet (RFC 854-859), MD5 (RFC 1321), BOOTP Extension (RFC 1497), PPP LCP Extension (RFC 1570), PPPoE (RFC 2516), NAT (RFC 1631), PPP (RFC 1661), HTML (RFC 1866), HTTP (RFC 1945), CHAP (RFC 1944), DHCP (RFC 2131), PPTP (RFC 2637)

#### Statusanzeige

WAN, WLAN, LAN (Link, Aktivität), Netz

#### Abmessungen

22.0cm x 18.1cm x 4.3cm

#### Gewicht

1,023 kg

#### Betriebsstrom

5V DC (2.0A)

#### **Maximaler Strom**

0.40A RMS max.@110V, 0.87A RMS max.@240V

#### Stromverbrauch

10 Watt max. @ 100-240 VAC

#### Wärmeabgabe

34.1 BTU/hr max. @ 100-240 VAC

#### Temperatur

Arbeitstemperatur 0-40°C Lagerung -40 bis 70°C

#### Feuchtigkeit

5% bis 95% ohne Kondensation

### Zertifikate

CE Mark Emissionen FCC Class B VCCI Class B Industry Canada Class B EN55022 (CISPR 22) Class B C-Tick - AS/NZS 3548 (1995) Class B ETS 300 328 MPT RCR STD-33 Immunität IEC 1000-4-2/3/4/6 Sicherheit UL 1950 EN60950 (TÜV) CSA 22.2 No. 950

#### Garantie

Eingeschränkt Lebenszeit

# D. Zertifikate

### FCC - Class B

Dieses Gerät wurde gemäß Abschnitt 15 der FCC-Bestimmungen getestet und für konform mit den Grenzwerten für ein digitales Gerät der Klasse B befunden. Die Grenzwerte sind so bemessen, dass von dem Gerät bei einer Installation im privaten Bereich keine gesundheitsschädigenden Strahlen ausgehen. Dieses Gerät erzeugt und benutzt elektromagnetische Wellen im Radiofrequenzbereich und kann sie auch ausstrahlen. Dies kann zu Funkstörungen führen, falls das Gerät nicht gemäß den Anweisungen installiert und betrieben wird. Bei einzelnen Installationen können Interferenzen jedoch nicht ausgeschlossen werden. Durch Einbzw. Ausschalten des Gerätes kann getestet werden, ob Rundfunk- oder Fernsehempfang gestört werden. Derartige Störungen können möglicherweise wie folgt behoben werden:

- Neuausrichtung der Empfangsantenne
- das Gerät weiter entfernt vom Rundfunk- oder Fernsehempfänger aufstellen
- das Gerät an einen anderen Stromkreis anschließen als den, an dem der Empfänger angeschlossen ist
- den Händler oder einen Radio-/TV-Techniker zu Rate ziehen

## EU-Übereinstimmungserklärung - Klasse B

Dieses IT-Gerät ist konform mit den Anforderungen der Niederspannungs-Richtlinie 73/23/EEC und der EMV-Richtlinie 89/336/EEC und trägt daher das CE-Siegel. Das Gerät entspricht den folgenden Spezifikationen: EMC: EN55022 (1988)/CISPR-22 (1995) Class B IEC 1000-4-2 4 kV CD, 8 kV AD IEC 1000-4-3 (1995) 3 V/m IEC 1000-4-4 (1995) 1.0 kV - (power line) 0.5 kV - (Signalleitung) IEC 1000-4-6 (1995) 3 Vrms.viii

## **Industry Canada - Class B**

Dieses digitale Gerät überschreitet nicht die Grenzwerte der Klasse B für elektromagnetische Emissionen von digitalen Geräten, wie festgelegt in der Norm des Department of Communications über Interferenz erzeugende Geräte "Digital Apparatus", ICES-003.

# E. Sicherheitszertifikate

## Konformitätserklärung der Underwriters Laboratories

**Wichtig!** Bevor Sie das Gerät anschließen, vergewissern Sie sich, dass Sie die richtigen Kabel verwenden. Vergleichen Sie die Kabel (lesen Sie das Etikett auf dem Kabel) mit folgenden Kriterien:

| Betriebsspannung  | Technische Daten der Kabel                                   |
|-------------------|--------------------------------------------------------------|
| 120 Volt          | UL Listed/CSA Certified Set                                  |
|                   | Minimum 19 AWG                                               |
|                   | Typ SVT oder SJT Drei-Leiter-Kabel                           |
|                   | Maximale Länge 4,5 m                                         |
|                   | Parallele Steckkontakte, erdender Anschlussstecker ausgelegt |
|                   | auf 15 A, 125V                                               |
| 240 Volt (Europa) | Kabelsatz mit H05VV-F-Kabel mit drei Leitern, Mindest-       |
|                   | durchmesser 0,75mm <sup>2</sup>                              |
|                   | IEC-320 entsprechend                                         |
|                   | Stecker ausgelegt auf 10A, 250V                              |

Das Gerät passt sich automatisch der Eingangsspannung an. Daher sind keine zusätzlichen Einstellungen notwendig, wenn das Gerät an eine beliebige Eingangsspannung innerhalb des auf der Rückseite angegebenen Bereiches angeschlossen wird.